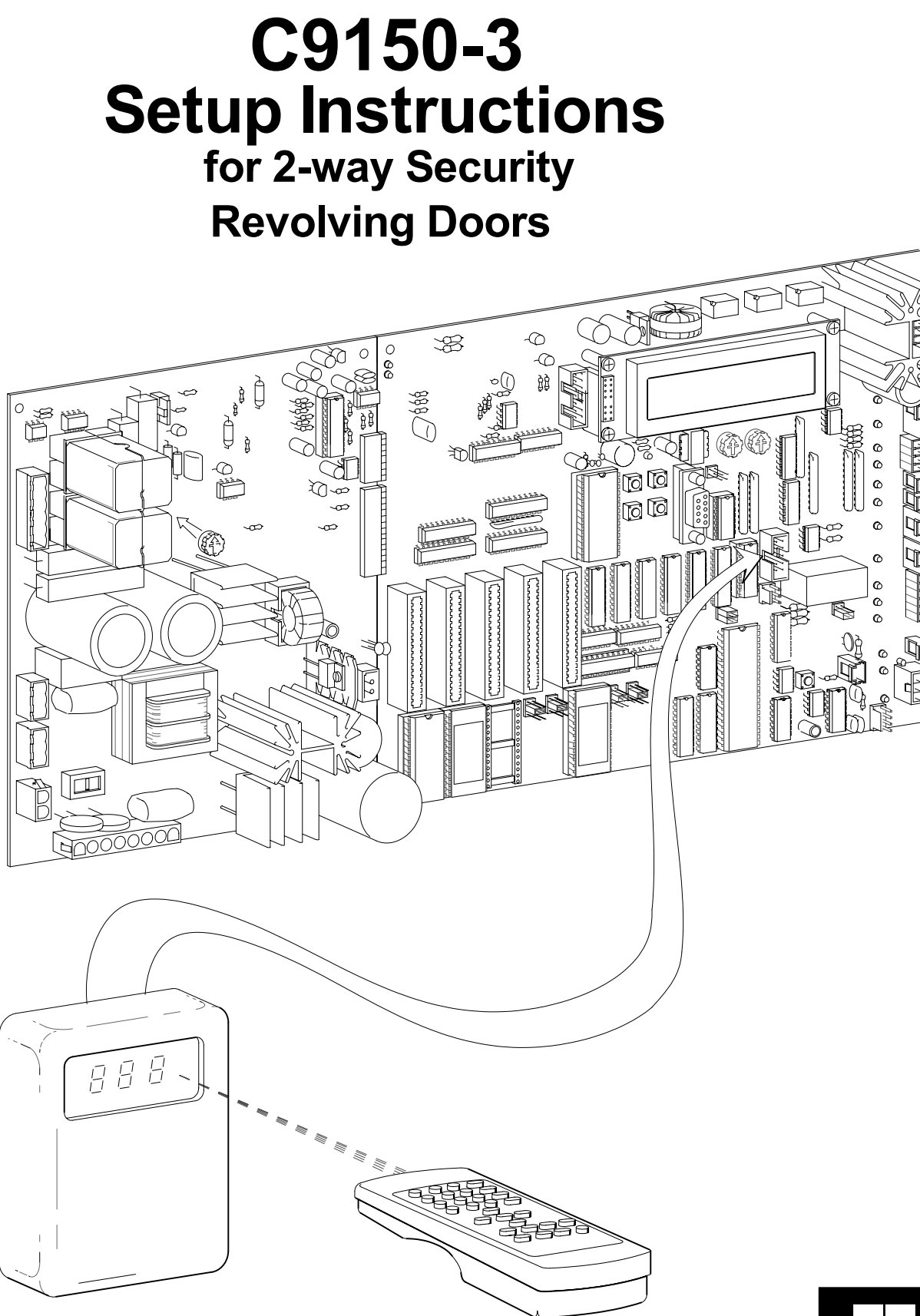

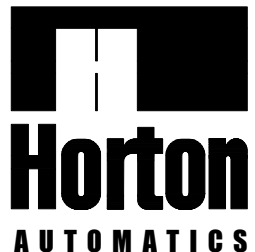

9.244d5

# OVERVIEW OF THE C9150 2-WAY SECURITY REVOLVING DOOR CONTROL

This manual contains very detailed instructions for successful setup and adjustment of the C9150 control. All wiring and initial run of the door can be accomplished by following the directions in sections 1 through 14.2. The remainder of the manual contains reference material for options and features that may not be required in all applications.

The concise table of contents will be useful to find the pertinent section of the instructions required for each application.

The C9150 control offers greater flexibility than any revolver control offered before. The operation of the door can now be changed with the keyswitch or remote control. Previously, these functions were changed by changing the firmware (eprom chip). The C9150 has expansion slots for additional input, output or specialized cards that can be added to expand the capabilities of this versatile control.

#### THIS MANUAL CONTAINS THE FOLLOWING SECTIONS:

**BASIC SETUP** A step by step outline of the wiring, setup and testing of each part to be installed such as motor and brake, mats, nosing etc.

The sections below give detailed instructions on setting up the functions that are accessed by the keyswitch, remote control and the control itself. The remote may be password protected if desired.

DIAGNOSTICS: Used to setup and maintain the revolving door such as...

- -Calculating the speed of the door in RPM's
- -Testing the voice module.

-Global relearn which sets the safety sensitivity to an optimum level.

-Checking motor and brake voltage and current.

- MODE: Defines how the door will be used
  - -Totally secure, card reader access for entry and exit. -Card reader entry with free exit.
  - -Card reader entry with free exit. -Motion detector activation in and out
  - -Freewheel mode.
- PARAMETERS: Cover such functions as...
  - -Door speed
  - -Time delays

-Reaction to, and force required for safety stops.

- -Adjust card request storage, safety stops befor idle
- and many other variables.

## INSTRUCTIONS TO INSTALLER SECURITY DOORS ARE COVERED BY ANSI 156.27 AND APPLICABLE BUILDING CODES

- -This door is to be installed by an experiencd installer, trained by Horton Automatics.
- -To ensure safe and proper operation, the door must be installed and adjusted to conform to Horton Automatics recommendations and all code requirements.
- -If there are any questions about these instructions, call Horton Automatics Technical Service (1-800-531-3111).

#### INFORMATION TO BE PROVIDED BY THE DISTRIBUTOR TO THE OWNER

-After installation, instruct the owner on the safe operation of the door.

- -Present the Owners Manual M910 (security) and explain how to perform the daily safety check.
- -Location of power on / off switch.
- -Necessary warnings not covered in these general instructions.
- -Date equipment shipped from Horton Automatics.
- -Date equipment placed in service.
- -Horton Automatics' work order number for warranty reference.
- -Equipment type.
- -Accessories included.
- -Phone number of local distributor to call regarding problems or request for service.
- -Give caution to owner: If a potentially hazardous situation is suspected, the door should be taken out of automatic service until a professional inspection is made and the problem is corrected.

# **GENERAL REQUIREMENTS**

-Power: (Switchable on the control) 120 or 240, 50/60 Hz service to each unit.

- -For remote switch locations, routing of low voltage class II wiring to the operator controls will be required.
- -Remote switch locations should be predetermined and wired before installation begins.

# CONTENTS

| REF                            | FERENCE (for basic setup)                                                           |         |  |
|--------------------------------|-------------------------------------------------------------------------------------|---------|--|
| A.                             | C9150 Control and power supply                                                      | H915.1  |  |
| В.                             |                                                                                     | H915.2  |  |
| BA                             |                                                                                     |         |  |
| 1.                             | Basic setup (wiring motor, brake and encoder)                                       | H915.3  |  |
| 2.                             | Basic setup (wiring reference switches) H915.4                                      |         |  |
| 3.                             | Basic setup (wiring slip ring assembly and magnetic breakout)                       | H915.5  |  |
| 4.                             | Basic setup (wiring emergency stop switch, fire alarm, LCP and key switch)          | H915.6  |  |
| TES                            | STING SETUP                                                                         |         |  |
| 5.                             | Basic setup (introduction to diagnostics)                                           | H915.7  |  |
| 6.                             | Basic setup (checking motor and brake current)                                      | H915.8  |  |
| 7.                             | Basic setup (setup run)                                                             | H915.9  |  |
| 8.                             | Basic setup (setup run)                                                             | H915.10 |  |
| BAS                            | SIC SETUP                                                                           |         |  |
| 9.                             | Basic setup (mat installation)                                                      | H915.11 |  |
| 9.1                            | 1 Basic setup (mat installation for single 3-lead wire )                            | H915.12 |  |
| 10.                            | Basic setup (wiring card readers and speakers)                                      | H915.13 |  |
| 11.                            | Basic setup (routing wires & mounting reader brackets)                              | H915.14 |  |
| 11.1                           | 1 Basic setup (wiring reader brackets)                                              | H915.15 |  |
| 12.                            | Basic setup (wiring motion detectors and lights)                                    | H915.16 |  |
| 13.                            | Basic setup (nosing wiring )                                                        | H915.17 |  |
| TES                            | STING SETUP                                                                         |         |  |
| 14.                            | Basic setup (testing) walk test & un-authorized entry                               | H915.18 |  |
| 14.1                           | 1 Basic setup (testing) safety stop & idle test                                     | H915.19 |  |
| 14.2                           | 2 Basic setup (testing) motion detectors                                            | H915.20 |  |
| REF                            | FERENCE CHARTS (for setup)                                                          |         |  |
| DIA                            | GNOSTICS                                                                            |         |  |
| 15.                            | Diagnostics chart 1 (check power supply • check door speed)                         | H915.21 |  |
| 16.                            | Diagnostics chart 2 (check motor & brake voltage & current)                         | H915.22 |  |
| 17.                            | Diagnostics chart 3 (encoder & input test)                                          | H915.23 |  |
| 18.                            | Diagnostics chart 4 (voice & check statistics)                                      | H915.24 |  |
| 19.                            | Diagnostics chart 5 (reserved diagnostics & learn safety limits)                    | H915.25 |  |
| 20.                            | Diagnostics chart 6 (complete setup)                                                | H915.26 |  |
| MO                             | DES                                                                                 |         |  |
| 21.                            | Door modes (modes 0 thru 11for std operating software. 12 thu 15 for x position).   | H915.27 |  |
| 21.1                           | 1 Door operating modes (using the ir remote)                                        | H915.28 |  |
| PAF                            | RAMETERS                                                                            |         |  |
| 22.                            | Parameter chart 1 (Speed •normal •reduced •reverse •reserved)                       | H915.29 |  |
| 23.                            | Parameter chart 2 (safety sensing & safety stop time)                               | H915.30 |  |
| 24.                            | Parameter chart 3 (inactive timeout & security pass timeout)                        | H915.31 |  |
| 25.                            | Parameter chart 4 (idle mode timeout • entry/exit alert time • verify contact time) | H915.32 |  |
| 26.                            | Parameter chart 5 (reserved time • motec delay time • safety stops to idle)         | H915.33 |  |
| 27.                            | Parameter chart 6 (max entry • backup warnings • network address • reserved)        | H915.34 |  |
| 28.                            | Parameter chart 7 (k2,k3 & k4 mapping • door mode)                                  | H915.35 |  |
| 29.                            | Parameter chart 8 (hardwired mode A & mode B • mode 0 thru 15 permitted)            | H915.36 |  |
| 30.                            | Parameter chart 9 (remote mode slct • slows to gpt x mode • clrs mats ea cycle )    | H915.37 |  |
| 31.                            | Parameter chart 10 (fixed power-up mode • locked in auto mode • reserved)           | H915.38 |  |
| QU                             | ICK REFERENCE CHARTS                                                                |         |  |
| 32.                            | Parameter quick reference chart                                                     | H915.39 |  |
| 33.                            | Diagnostics quick reference chart                                                   | H915.40 |  |
| 34.                            | Error codes.                                                                        | H915.40 |  |
| TRO                            | OUBLE SHOOTING                                                                      |         |  |
| 35.                            | Trouble shooting motor, brake and encoder                                           | H915.41 |  |
| 35.                            | Trouble shooting motor, brake and encoder                                           | H915.42 |  |
| VISDOM HS <sup>TM</sup> WIRING |                                                                                     |         |  |
| 36.                            | Wiring VISDOM HS <sup>™</sup>                                                       | H915.43 |  |
| 36                             | Wiring VISDOM HS <sup>TM</sup> user outputs                                         | H915.44 |  |
|                                |                                                                                     |         |  |

# A. C9150 CONTROL AND POWER SUPPLY

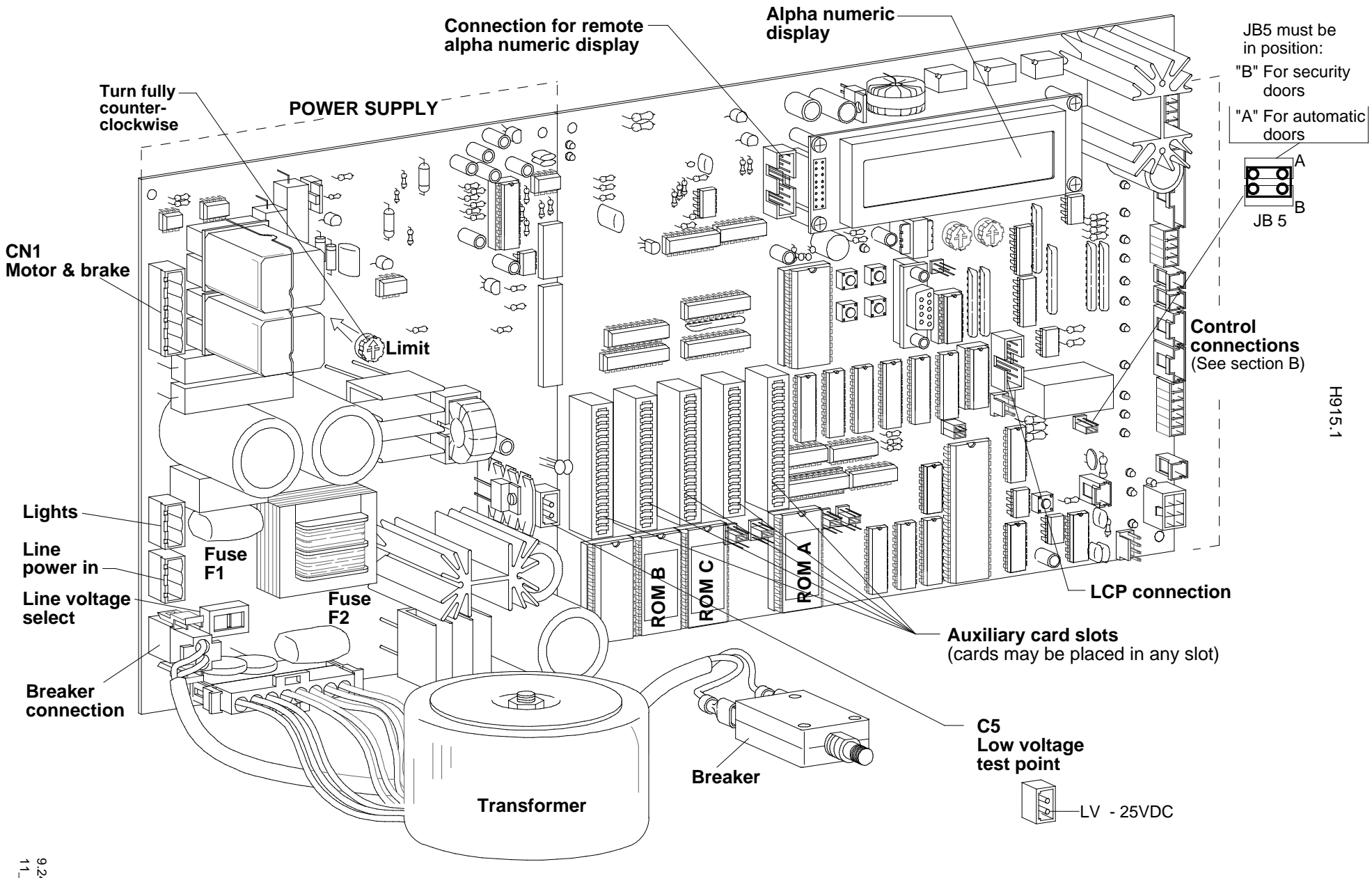

# **B. CONTROL CONNECTIONS**

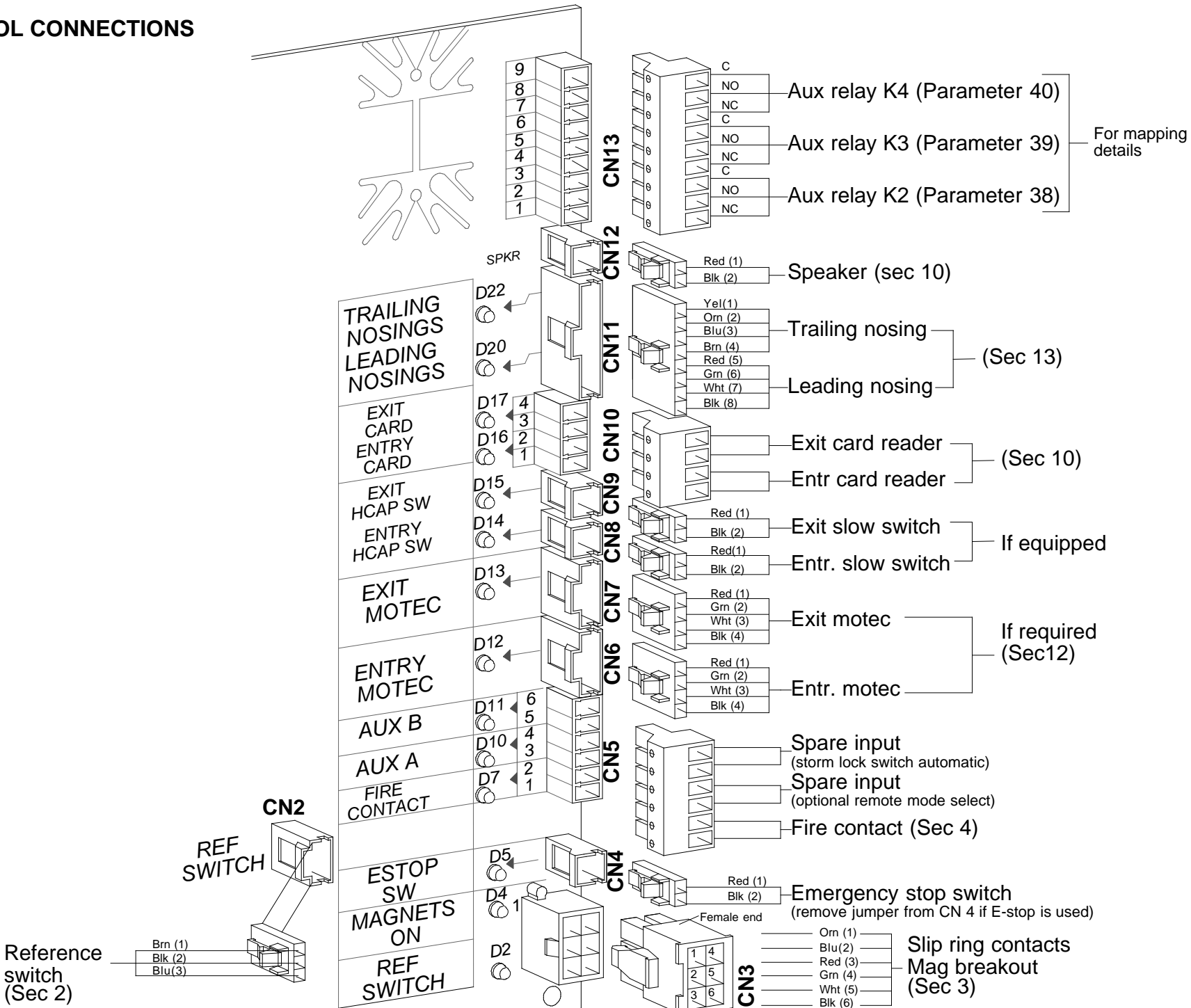

switch

(Sec 2)

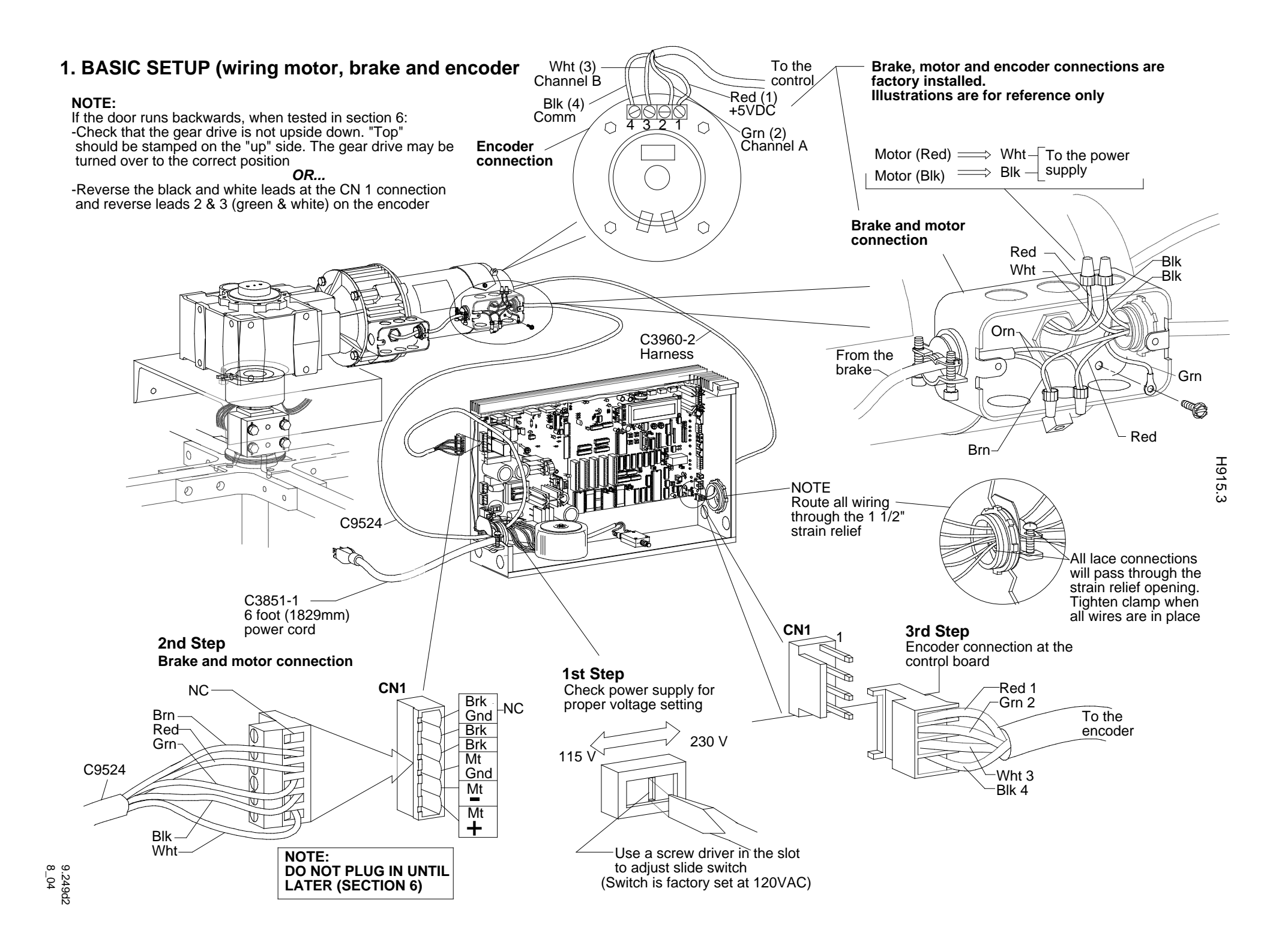

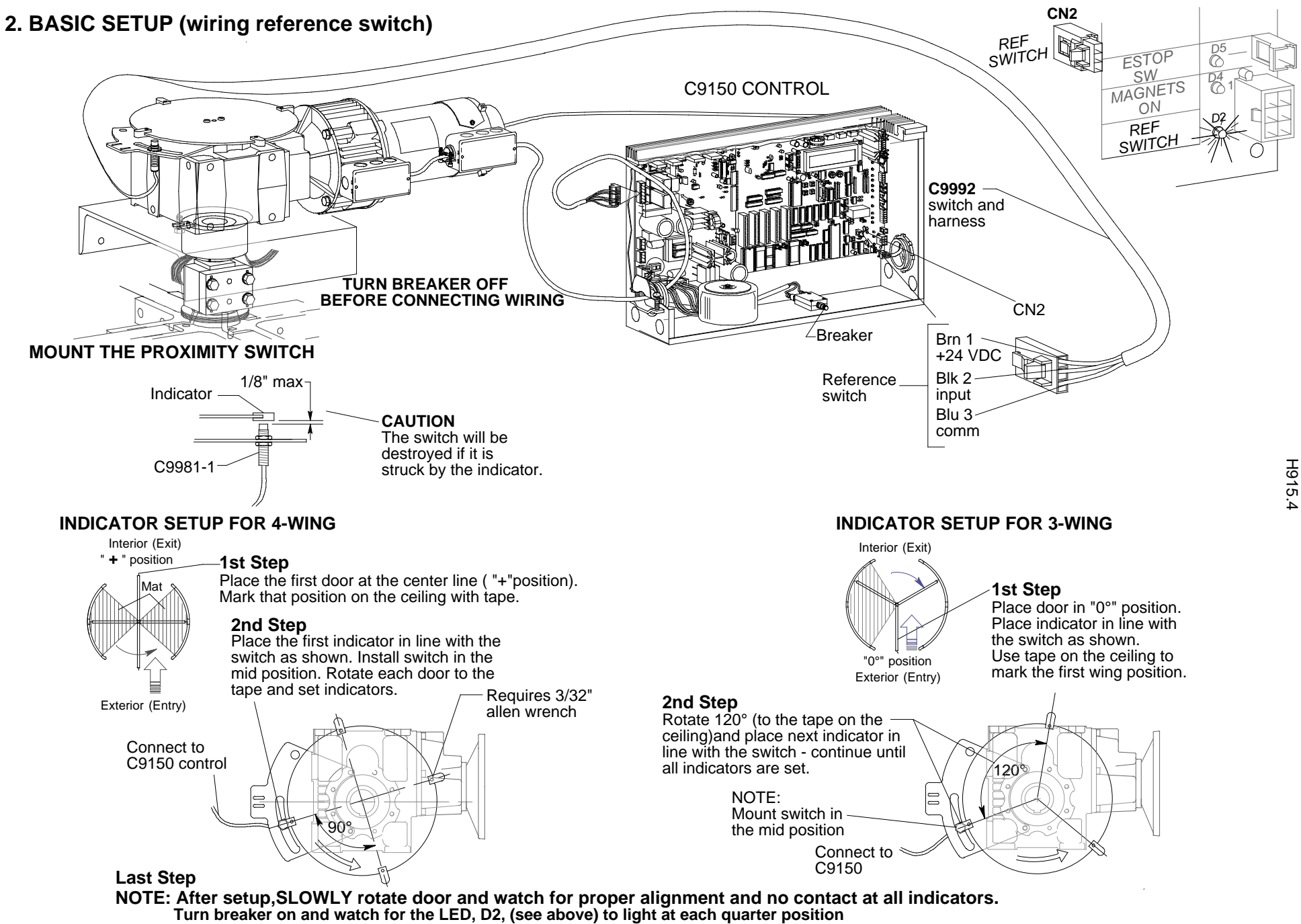

# 3. BASIC SETUP (wiring the slip ring assembly and magnetic breakout)

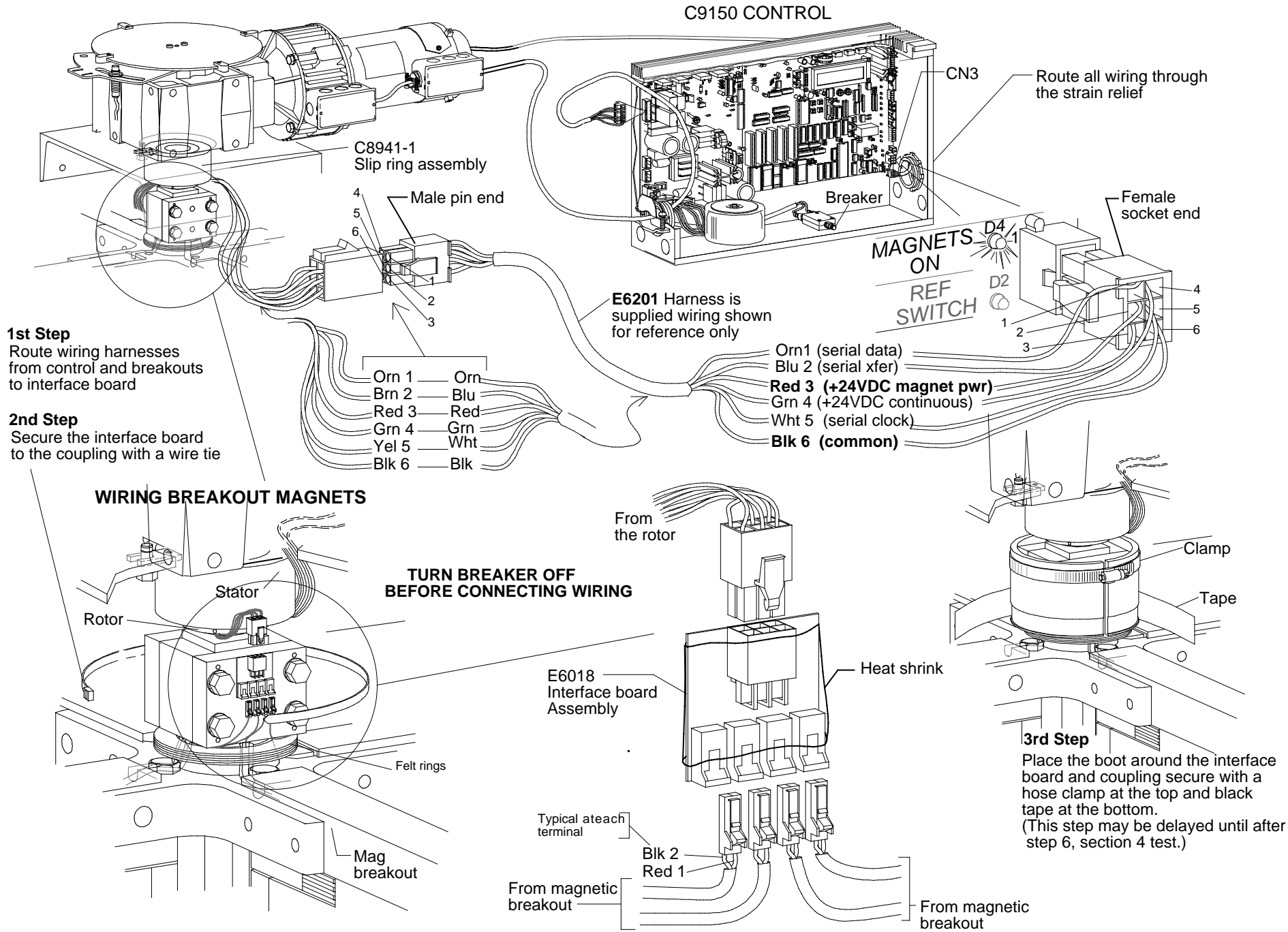

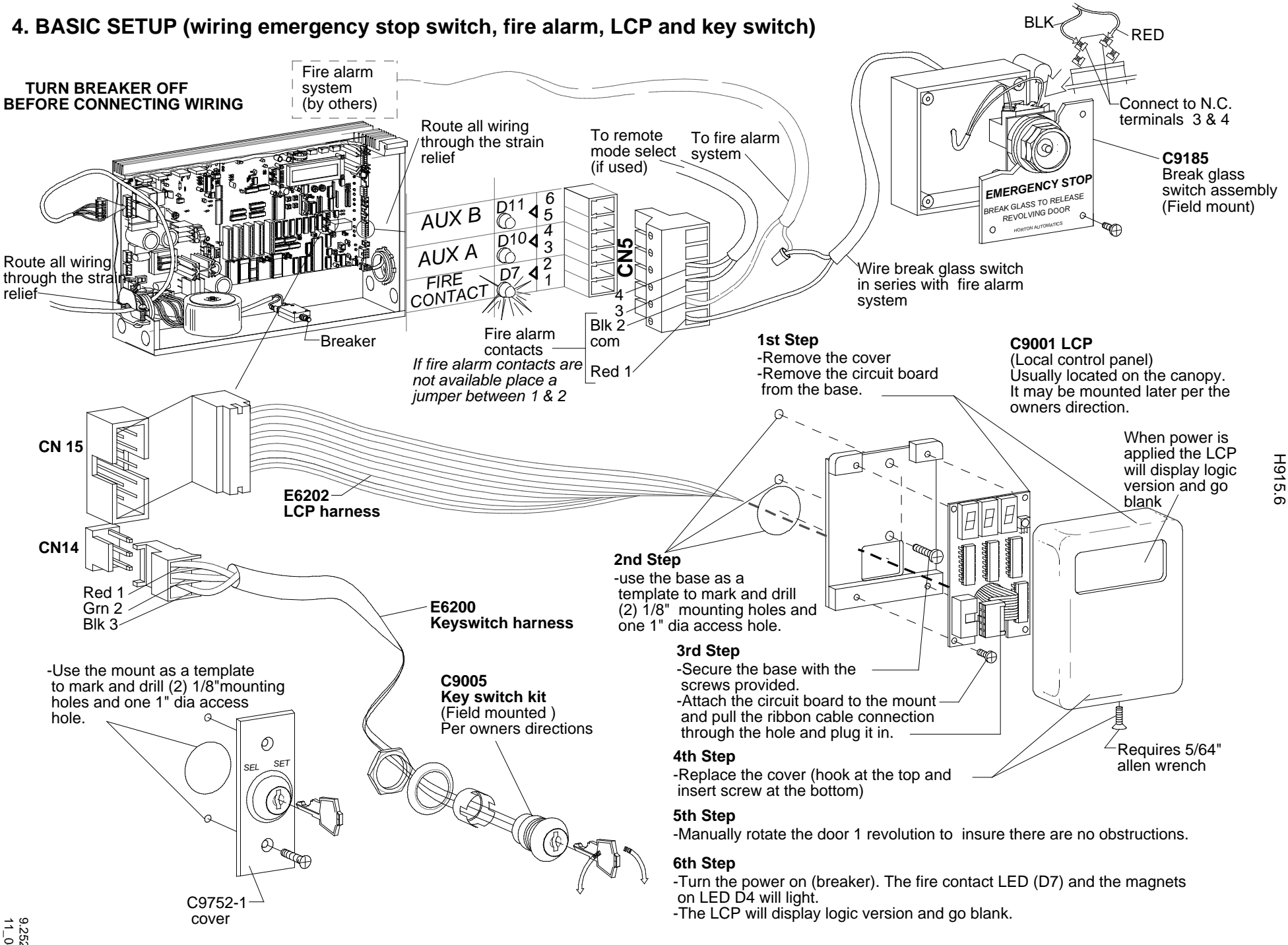

# 5. BASIC SETUP (introduction to diagnostics)

Before proceeding 3 diagnostics should be performed. Spot check of motor and brake function to insure proper operation and then a setup run. The following is an outline of performing those diagnostics.

These diagnostics may be performed using the IR control and the LCP (Local Control Panel) or the MCP (Main Control Panel). The MCP will provide more information and can be used for reference even when using the remote / LCP.

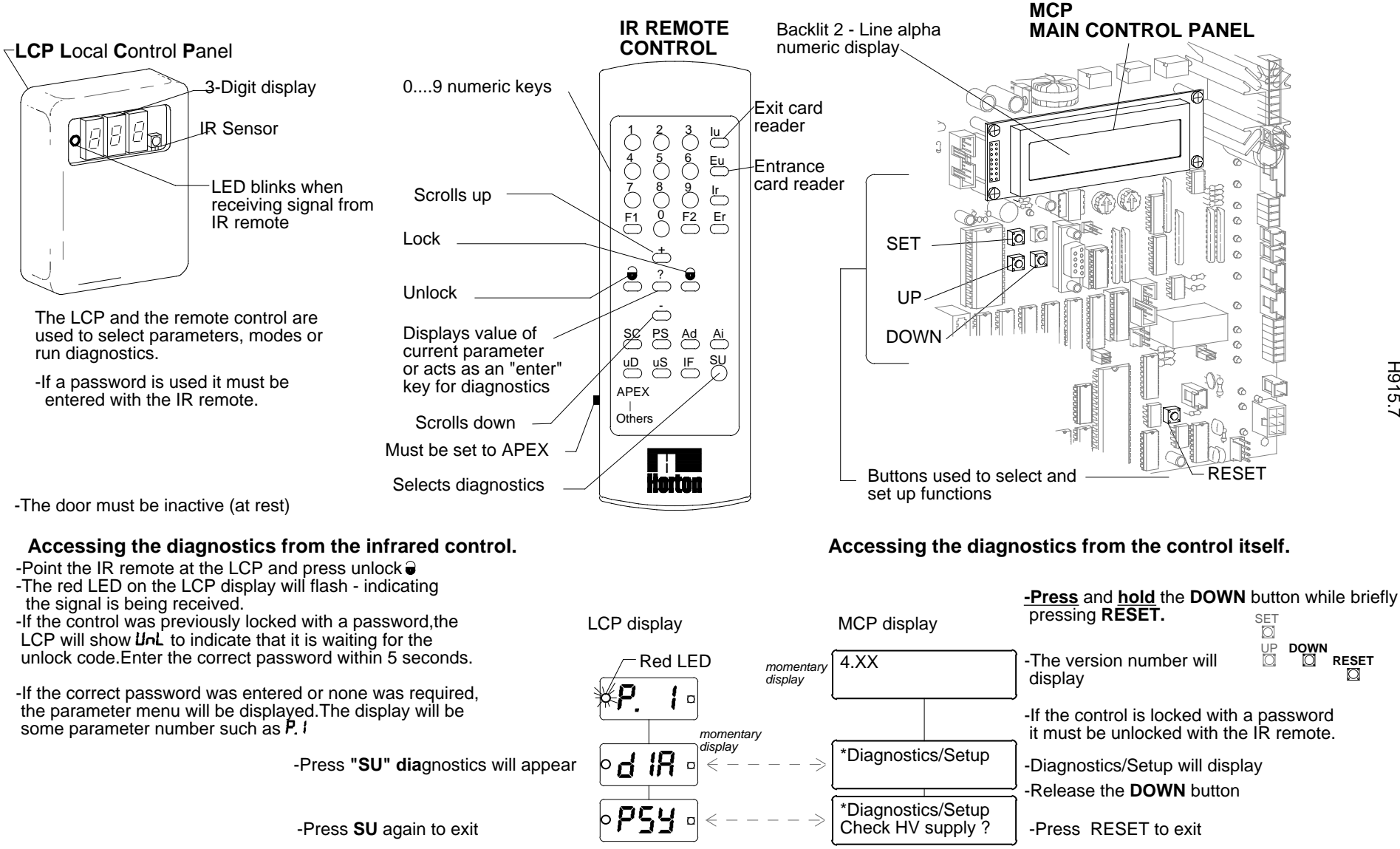

GO TO NEXT PAGE TO CHECK MOTOR AND BRAKE CURRENT

# 6. BASIC SETUP (checking motor and brake current)

**PLUG IN CN1**(motor and break connection) as shown in basic setup 1. If the door runs backwards see section 1.

#### Accessing the diagnostics from the infrared control.

Accessing the diagnostics from the control itself.

#### CAUTION: DOOR WILL MOVE AT SPEED SET IN PARAMETER 1 (default 60 volts)

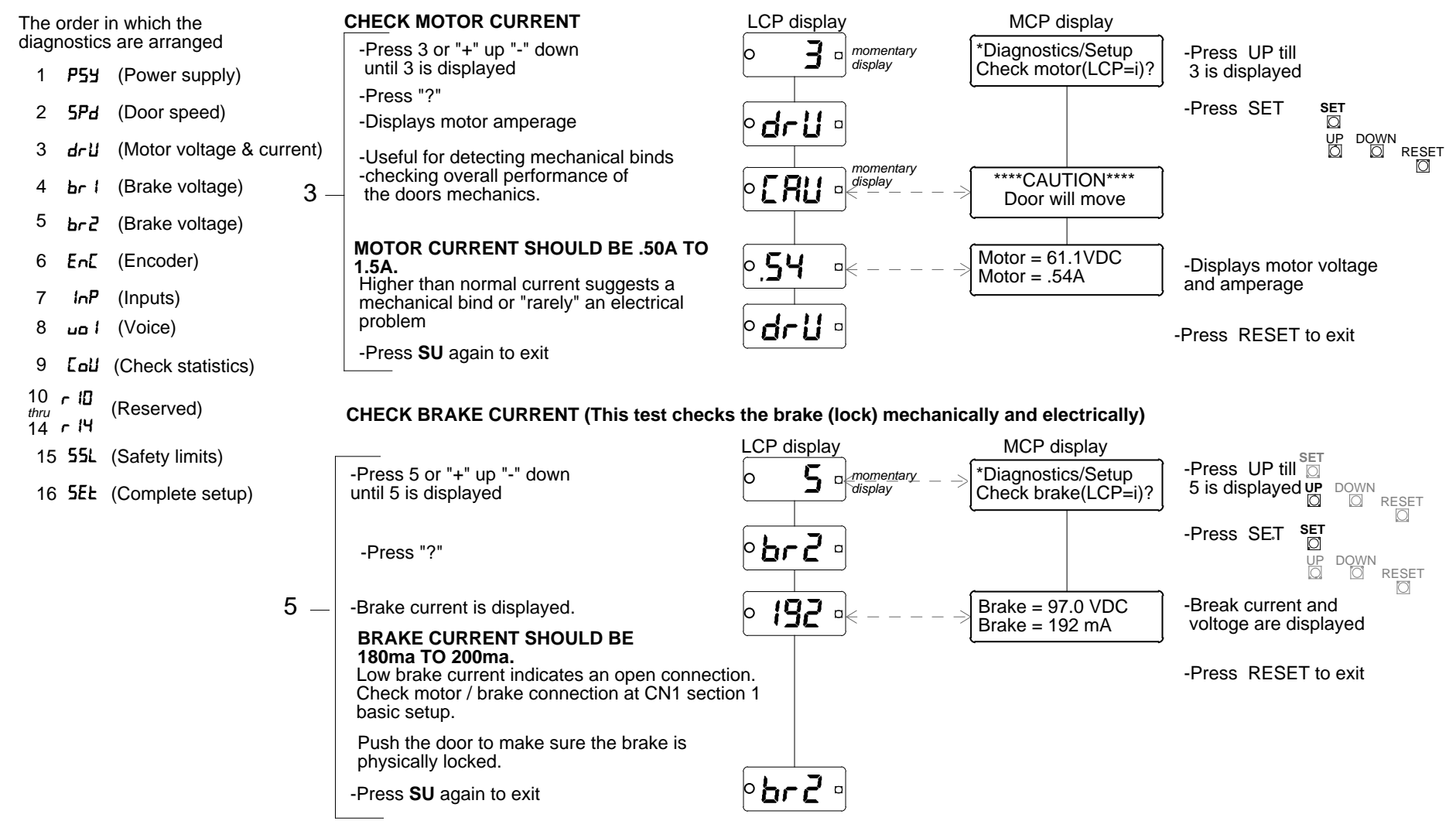

GO TO NEXT PAGE

# 7. BASIC SETUP (setup run)

Before installing any additional devices, a setup run should be performed. The setup run sets factory default settings to all parameters, zeros all counters and sets safety sensitivity settings.

Accessing the diagnostics from the infrared control.

Accessing the diagnostics from the main control panel.

#### COMPLETE SETUP

CAUTION: The door will move on its own when this routine is initiated! use extreme coution to avoid entrapment.

This diagnostics allows a complete control setup to be performed. This diagnostic can be the most **DESTRUCTIVE** if it is performed accidentally. This diagnostic should always be performed when initially installing a door and **never** be performed without good reason otherwise.

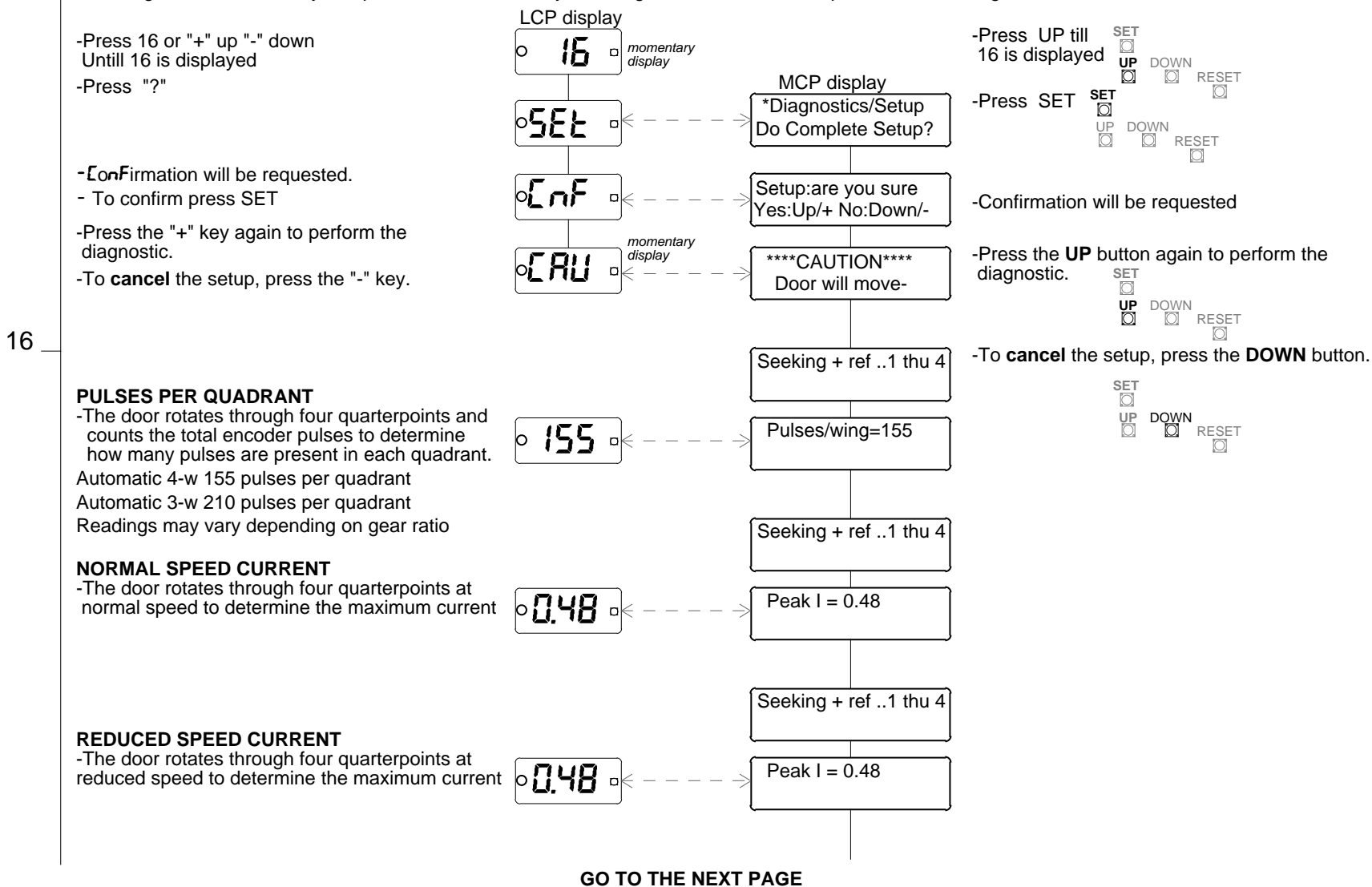

# 8. BASIC SETUP (setup run)

Accessing the diagnostics from the infrared control.

Accessing the diagnostics from the main control panel.

#### COMPLETE SETUP (CON'T)

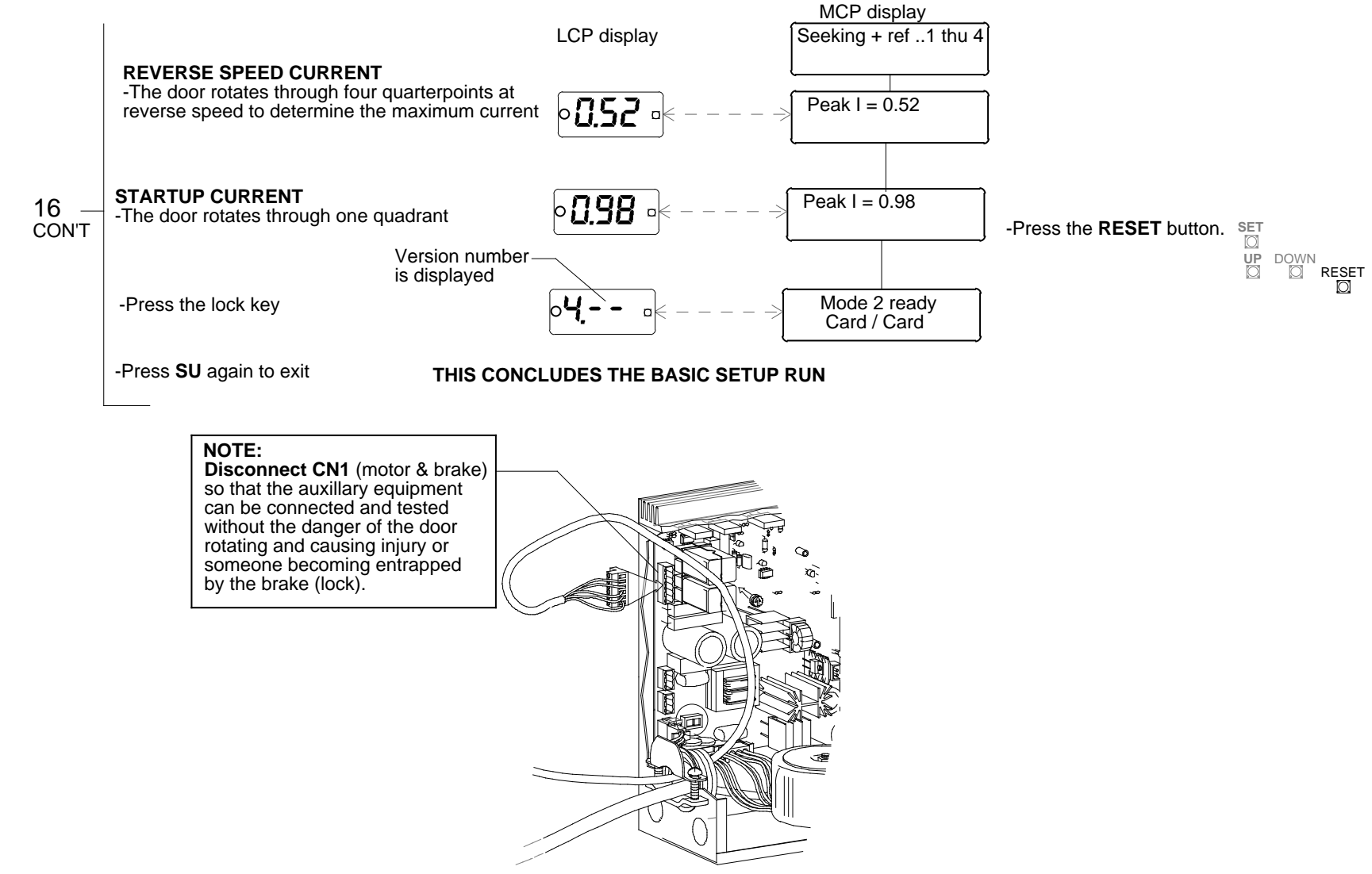

GO TO THE NEXT PAGE TO COMPLETE THE WIRING

# 9. BASIC SETUP (mat installation)

#### TURN BREAKER OFF BEFORE CONNECTING WIRING

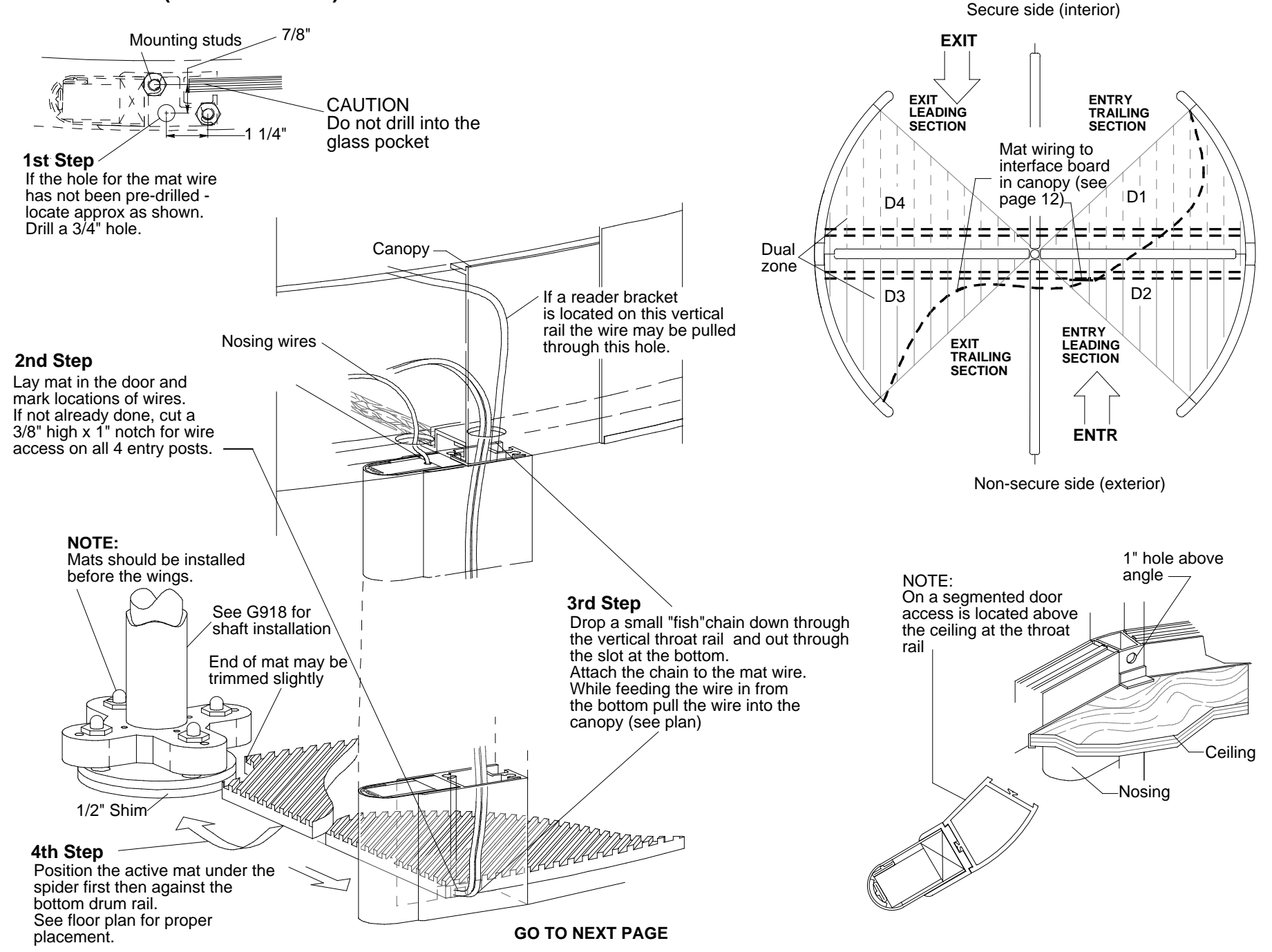

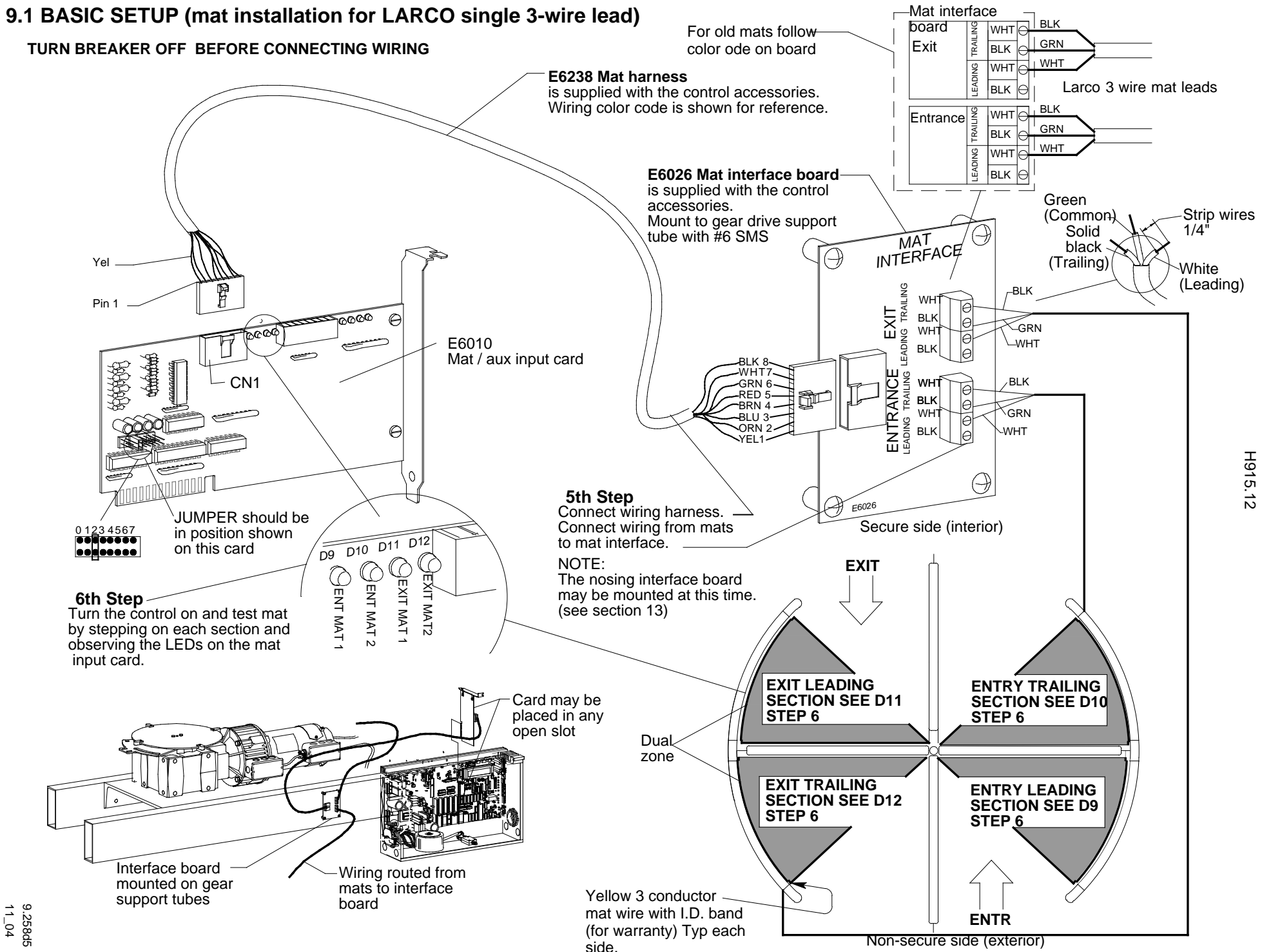

# 10. BASIC SETUP (wiring card readers and speakers)

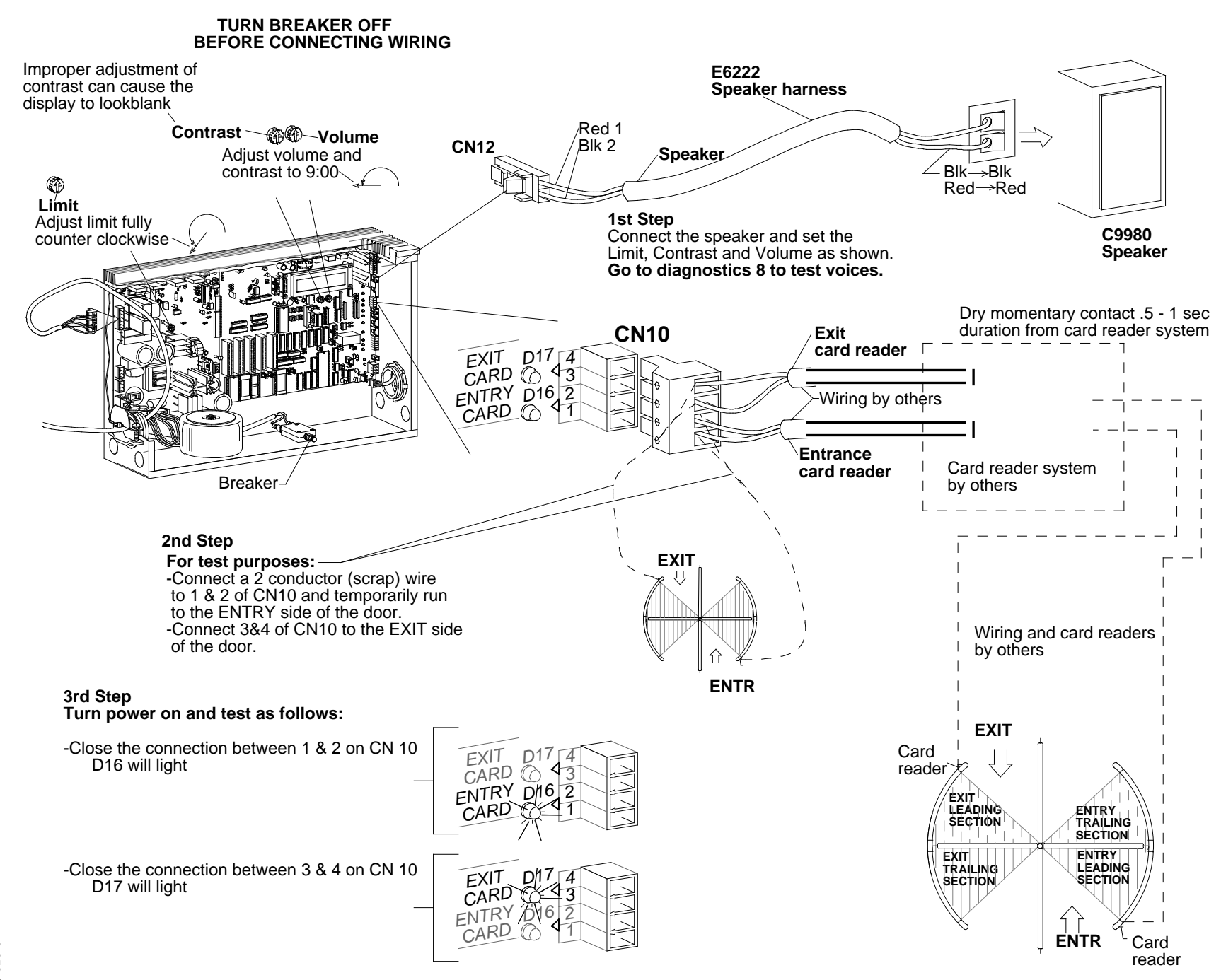

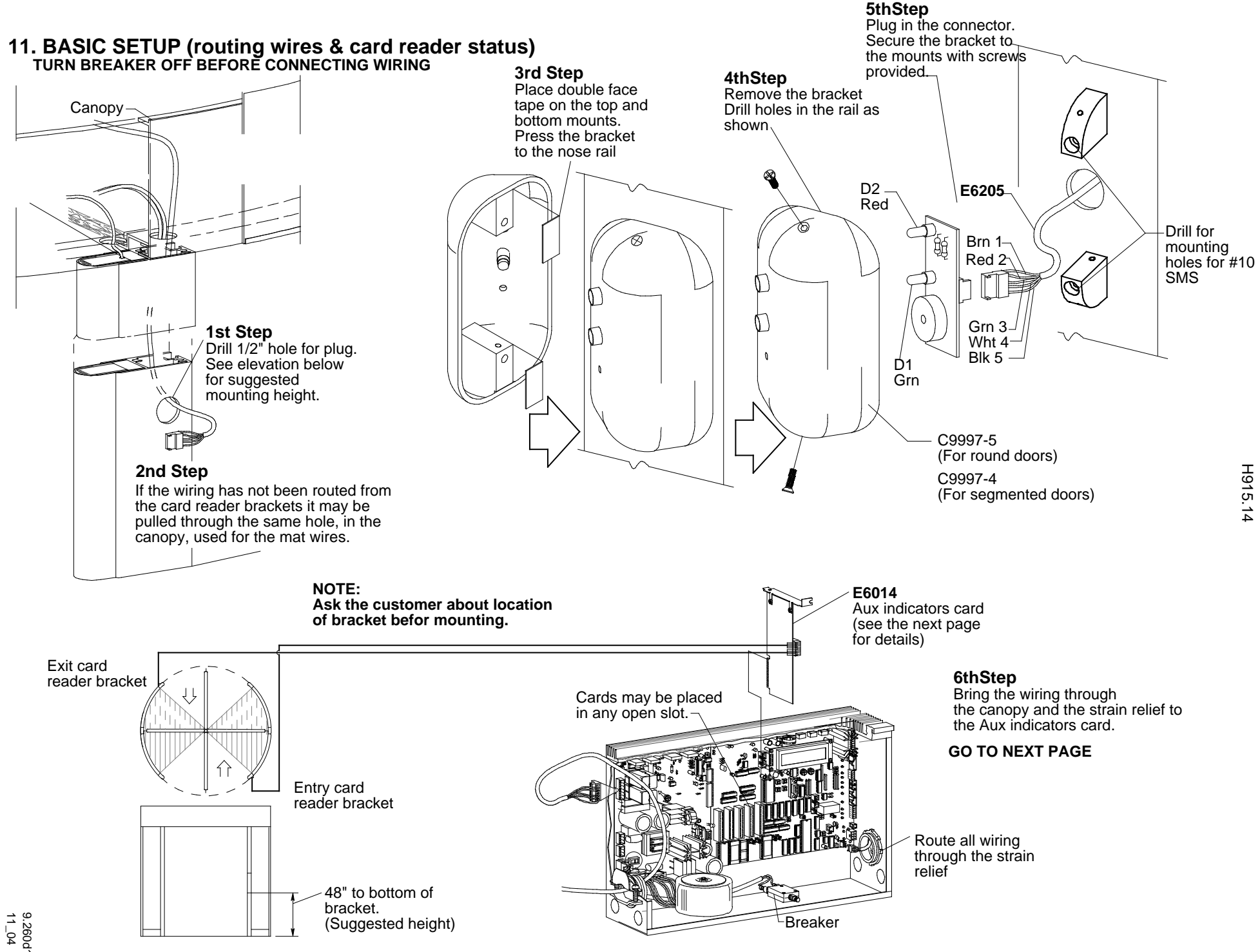

# 11.1 BASIC SETUP (wiring reader brackets)

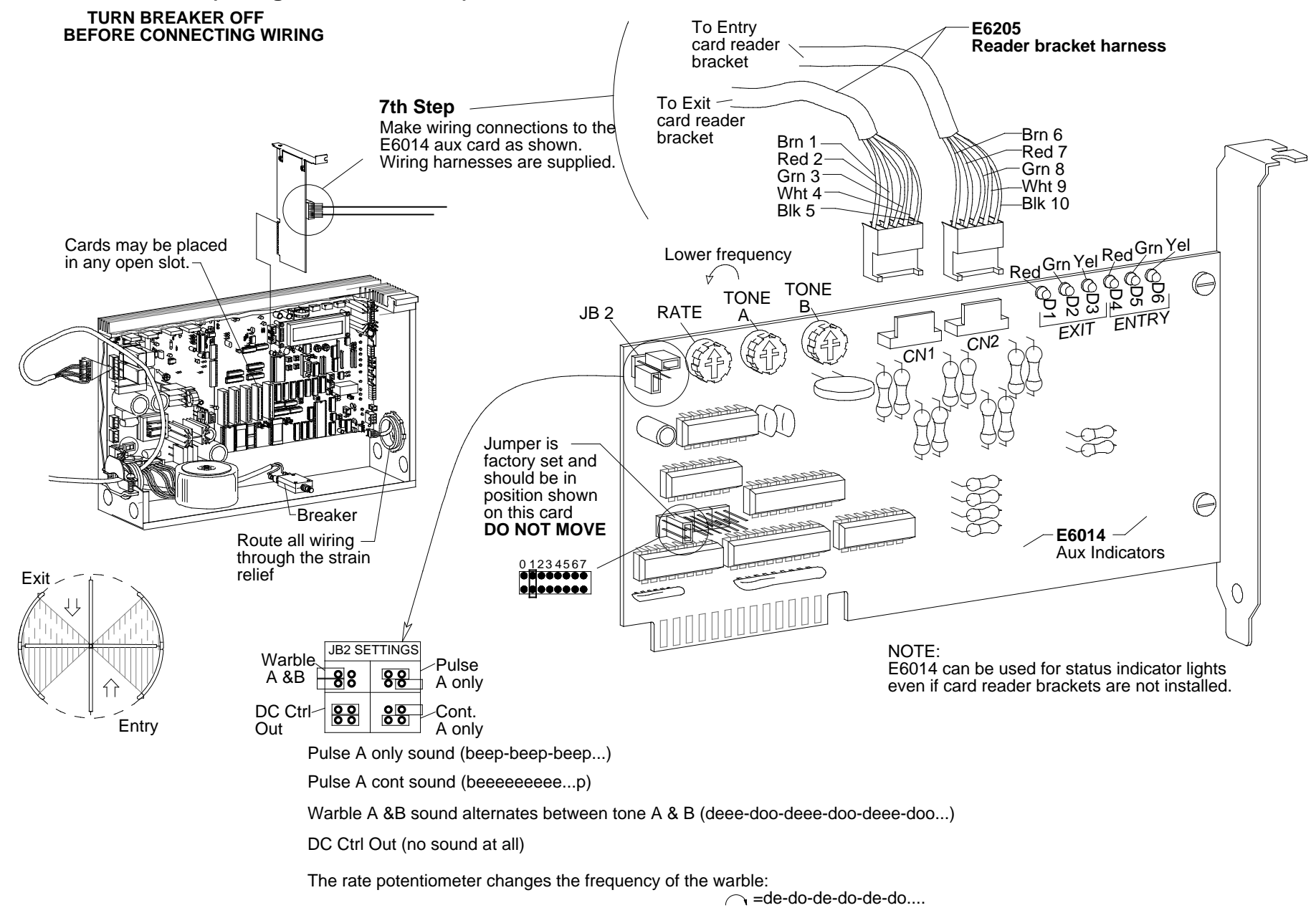

← =deee-dooo-deee-dooo....

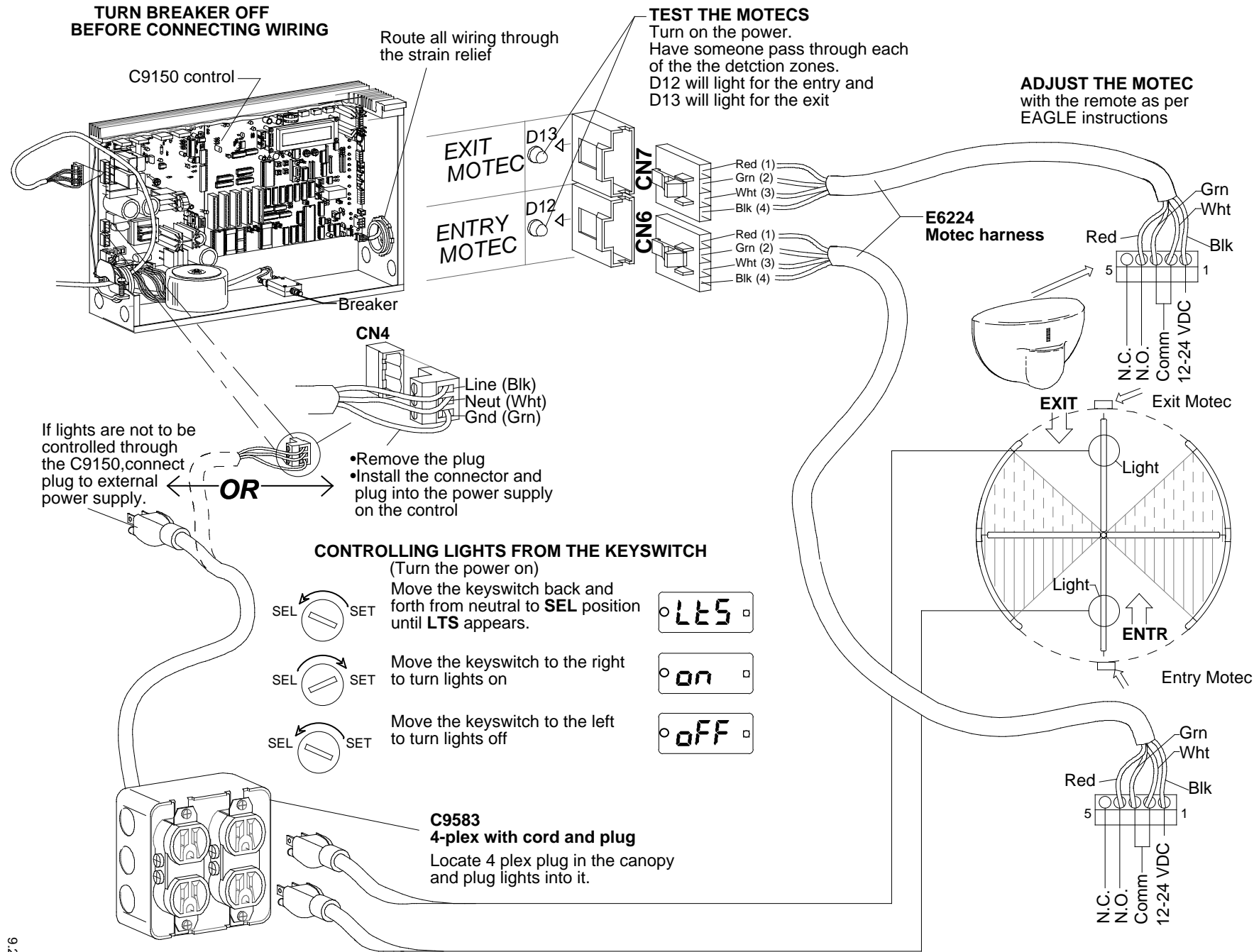

# 12. BASIC SETUP (wiring motion detectors and lights)

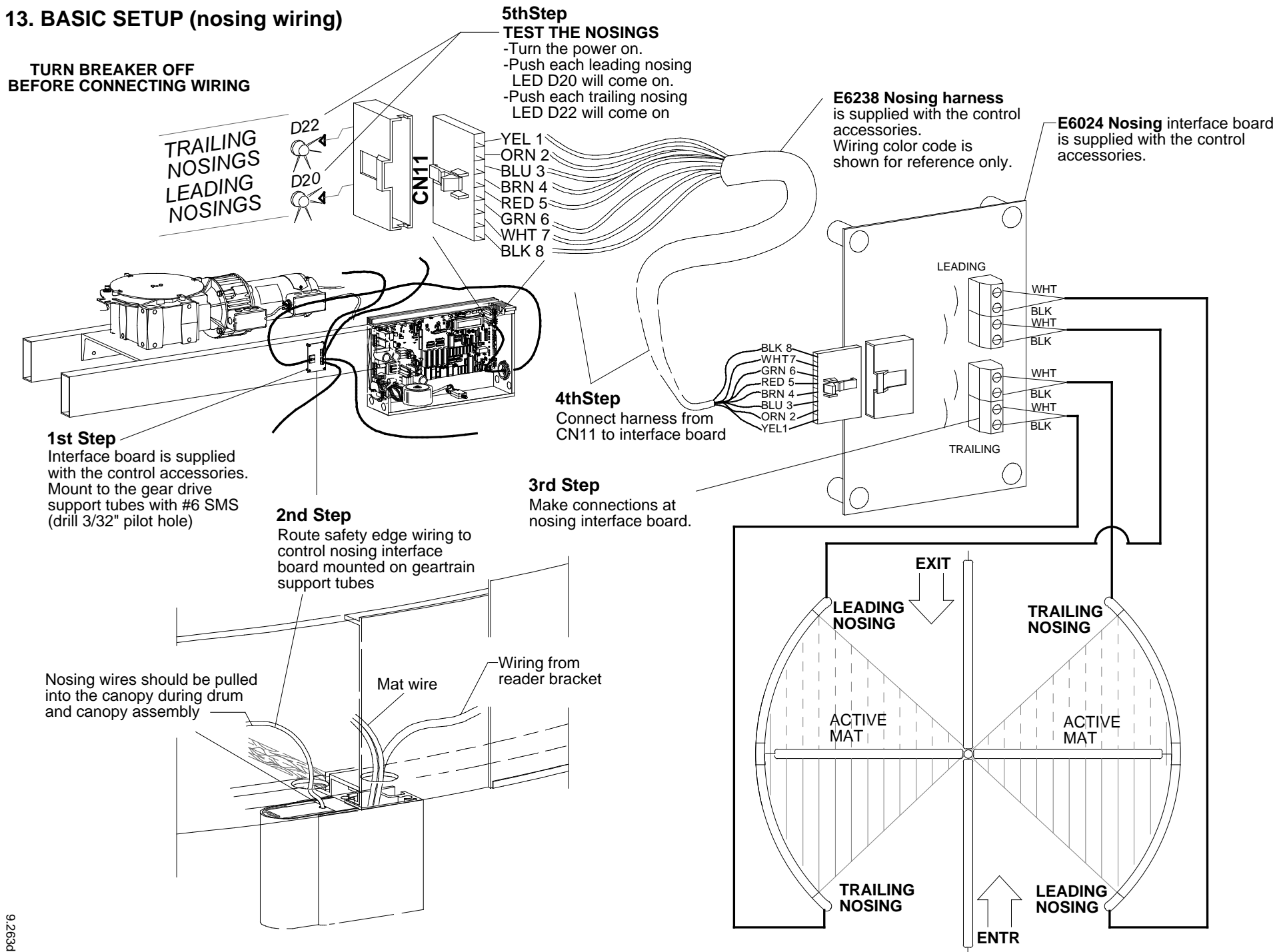

H915.17

# 14. BASIC SETUP (testing)

The following tests are designed to check all inputs and outputs without regard to mode. The tests are conducted in mode 2 (card/card +) and mode 11 (motec/motec), if motecs are used. ATTENTION "X" logic users, all tests are conducted in the "+" position - return to the "X" position after the test is complete.

Plug in CN1 (motor and brake) and turn the breaker on.

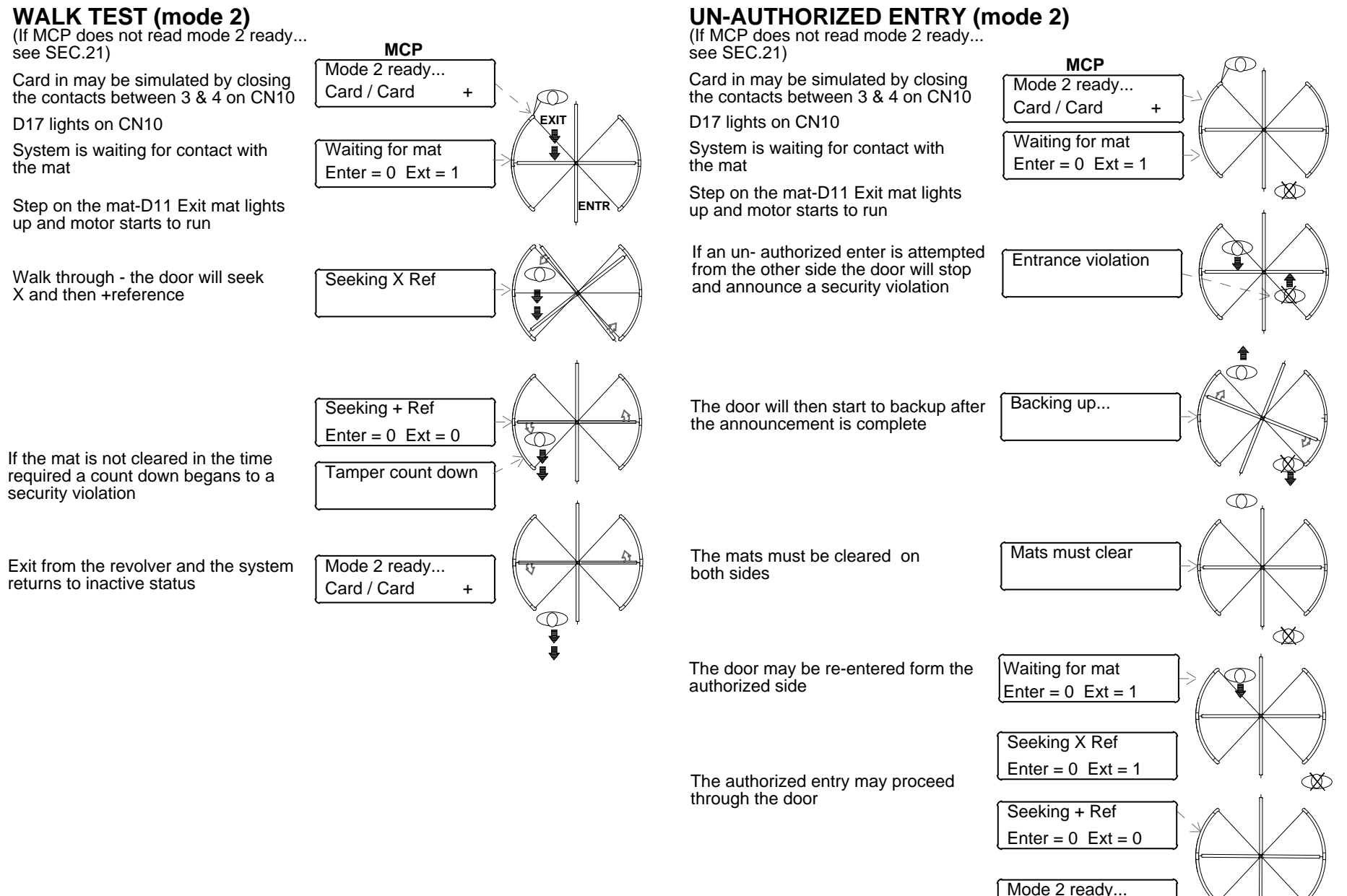

GO TO NEXT PAGE TO CONTINUE MODE 2 TESTING

Card / Card

+

# 14.1. BASIC SETUP (testing)

The following tests are designed to check all inputs and outputs. The tests are conducted in mode 2 (card/card +) and mode 11 (motec/motec), if motecs are used. **Plug in CN1** (motor and brake) and turn the **breaker on**.

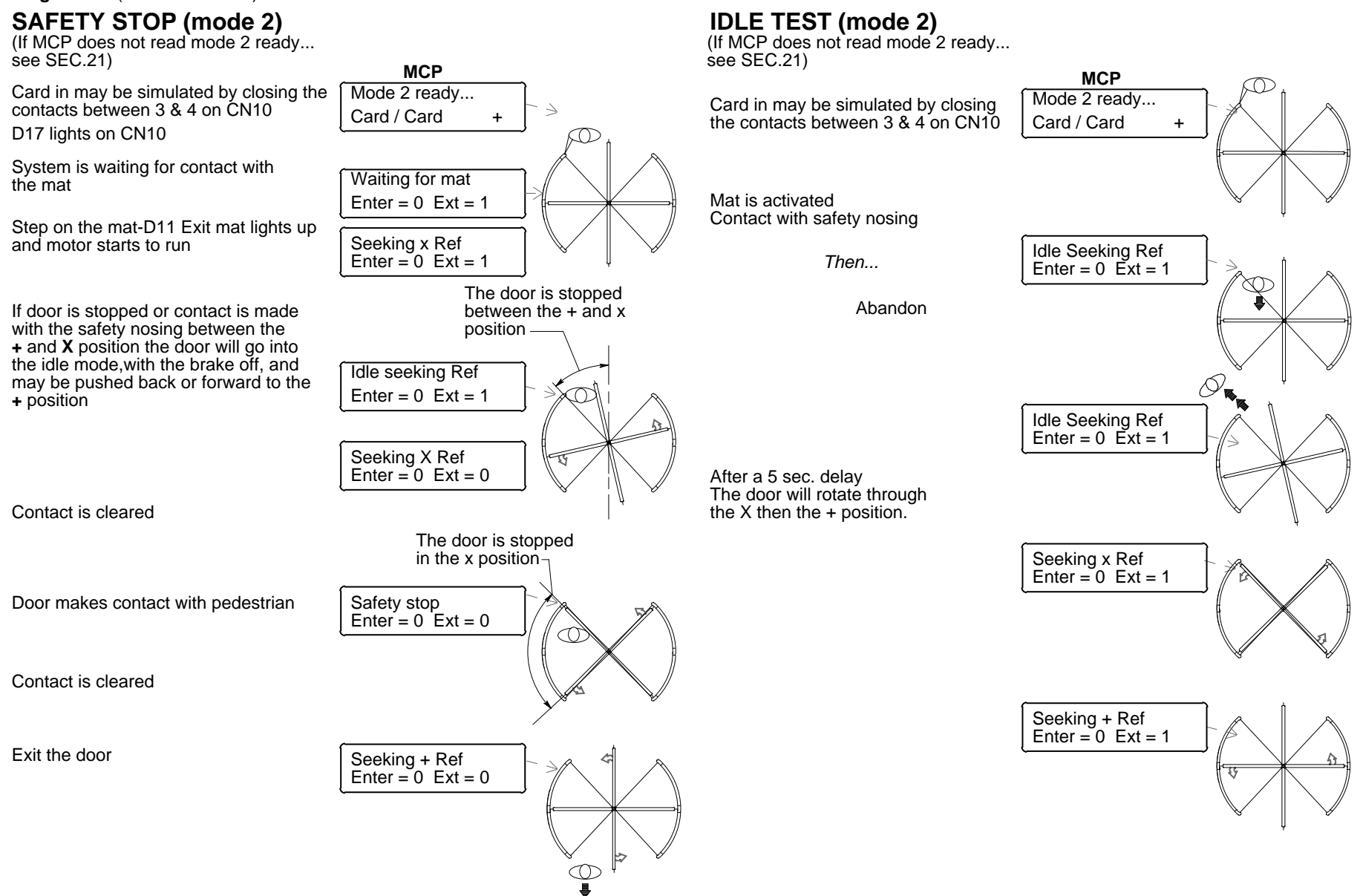

THIS CONCLUDES MODE 2 TESTING GO TO NEXT PAGE FOR MODE 11 TESTING

**14.2. BASIC SETUP (testing)** The following tests are designed to check all inputs and outputs. The tests are conducted in mode 2 (card/card +) and mode 11 (motec/motec), if motecs are used. Plug in CN1 (motor and brake) and turn the breaker on.

# **MOTION DETECTOR ACTIVATION (mode 11)**

(If MCP does not read mode 11 ready... see SEC.21)

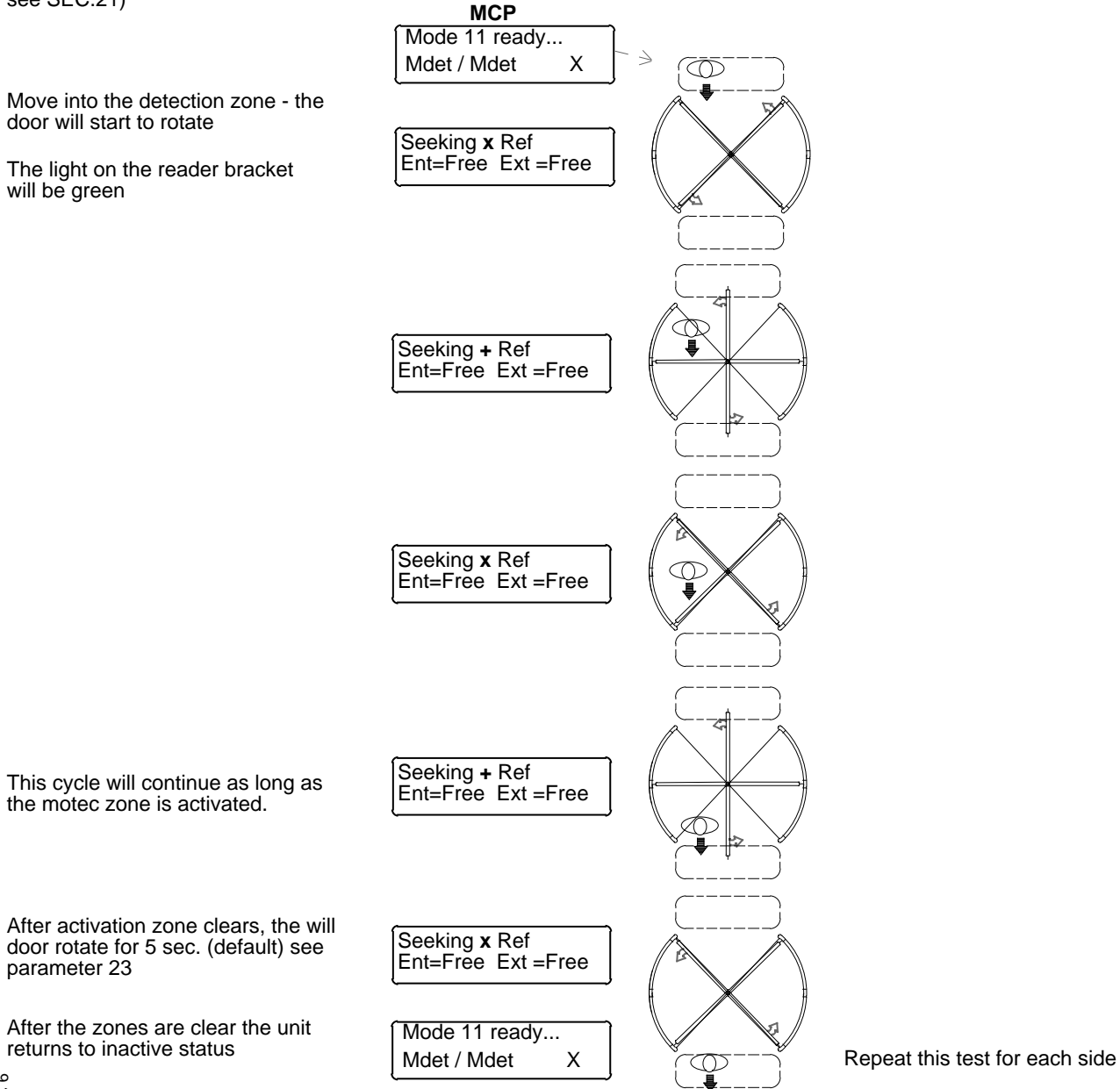

# 15. DIAGNOSTICS CHART 1 SEE SECTION 5 FOR INTRODUCTION TO CONTROL SETUP

#### Accessing the diagnostics from the infrared control.

Accessing the diagnostics from the control itself.

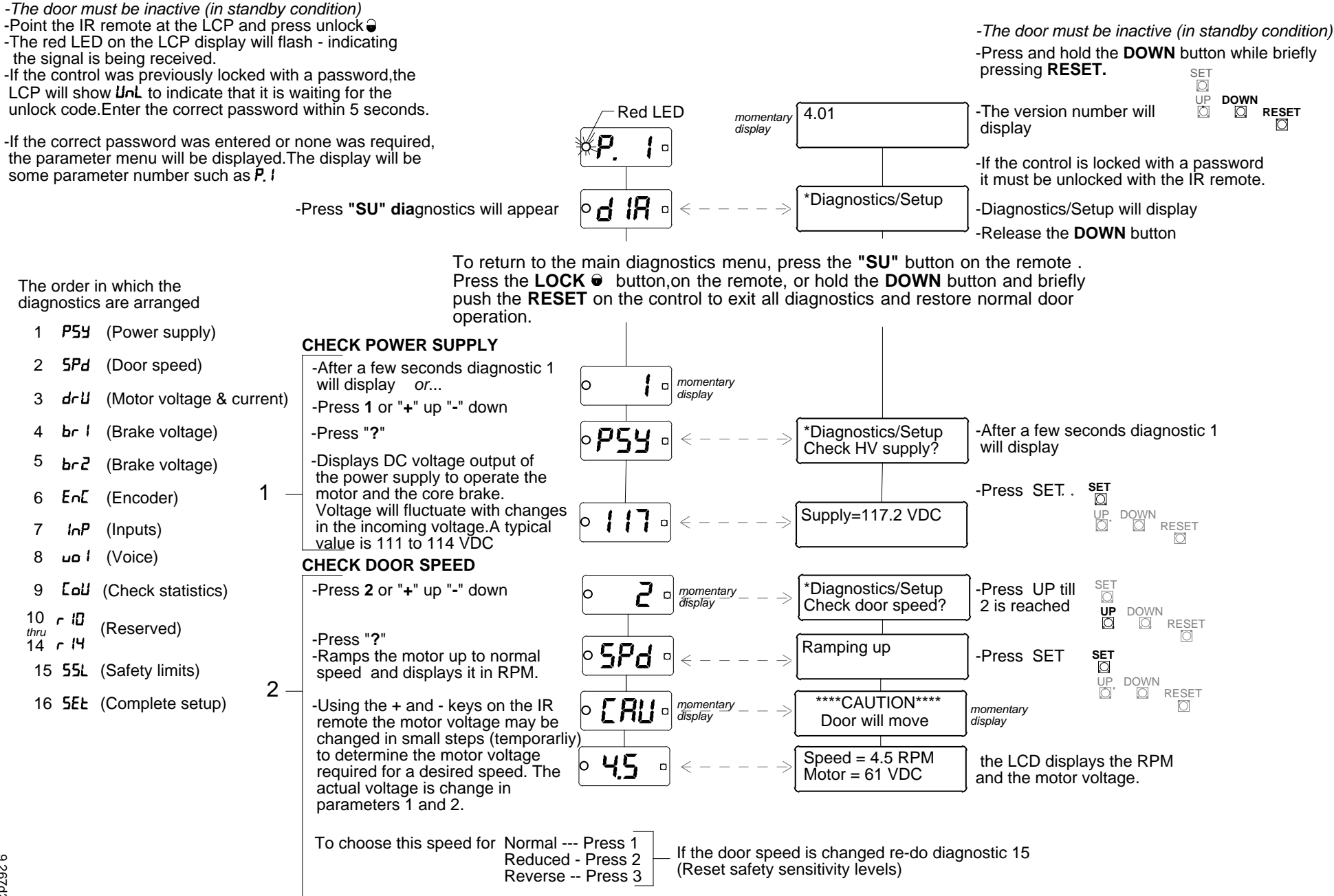

H915.21

Accessing the diagnostics from the infrared control.

#### Accessing the diagnostics from the control itself.

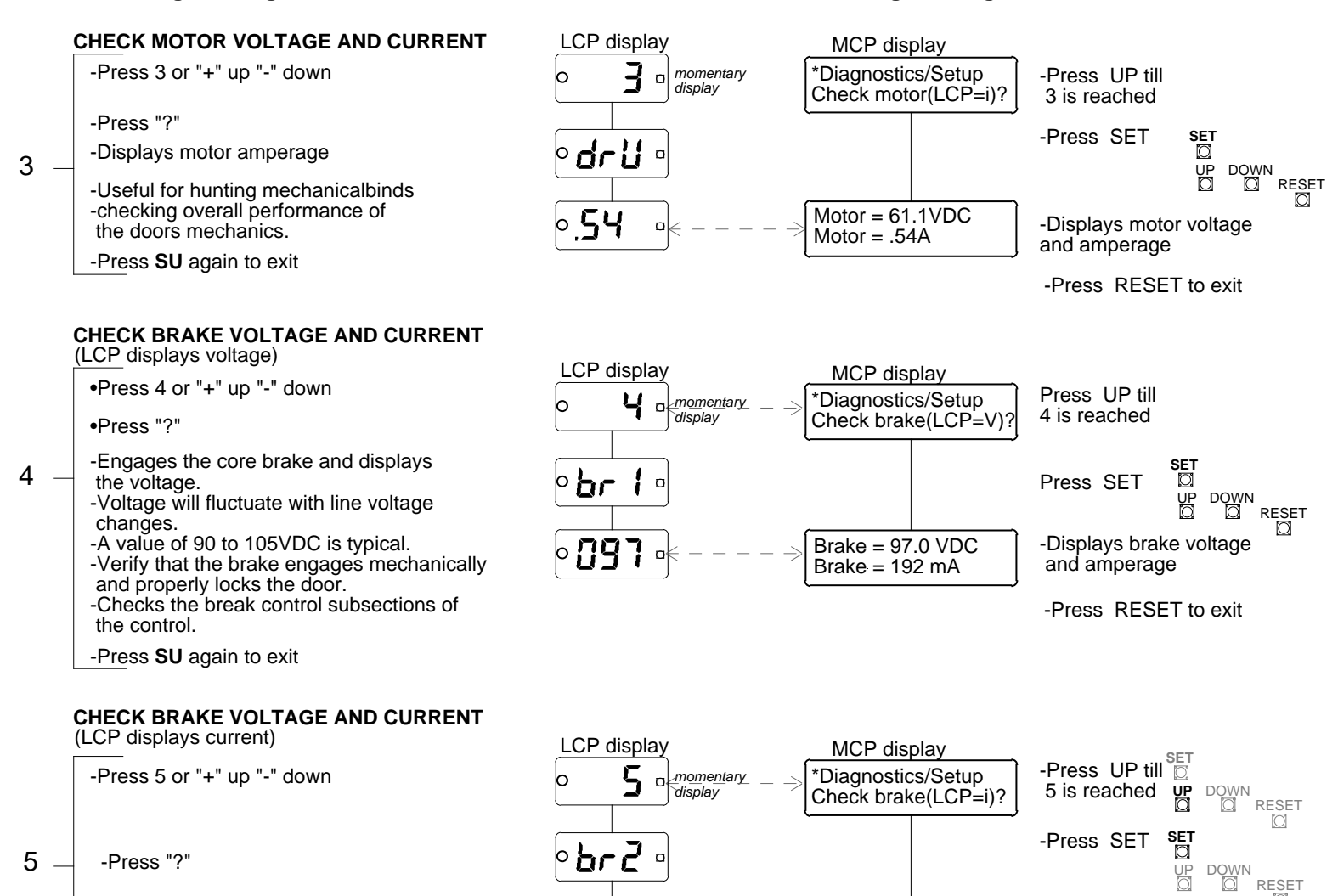

192

Brake = 97.0 VDC

Brake = 192 mA

Break current and

voltoge are displayed

-Press RESET to exit

-Brake current is displayed. Current is typically in the 200ma range

-Press SU again to exit

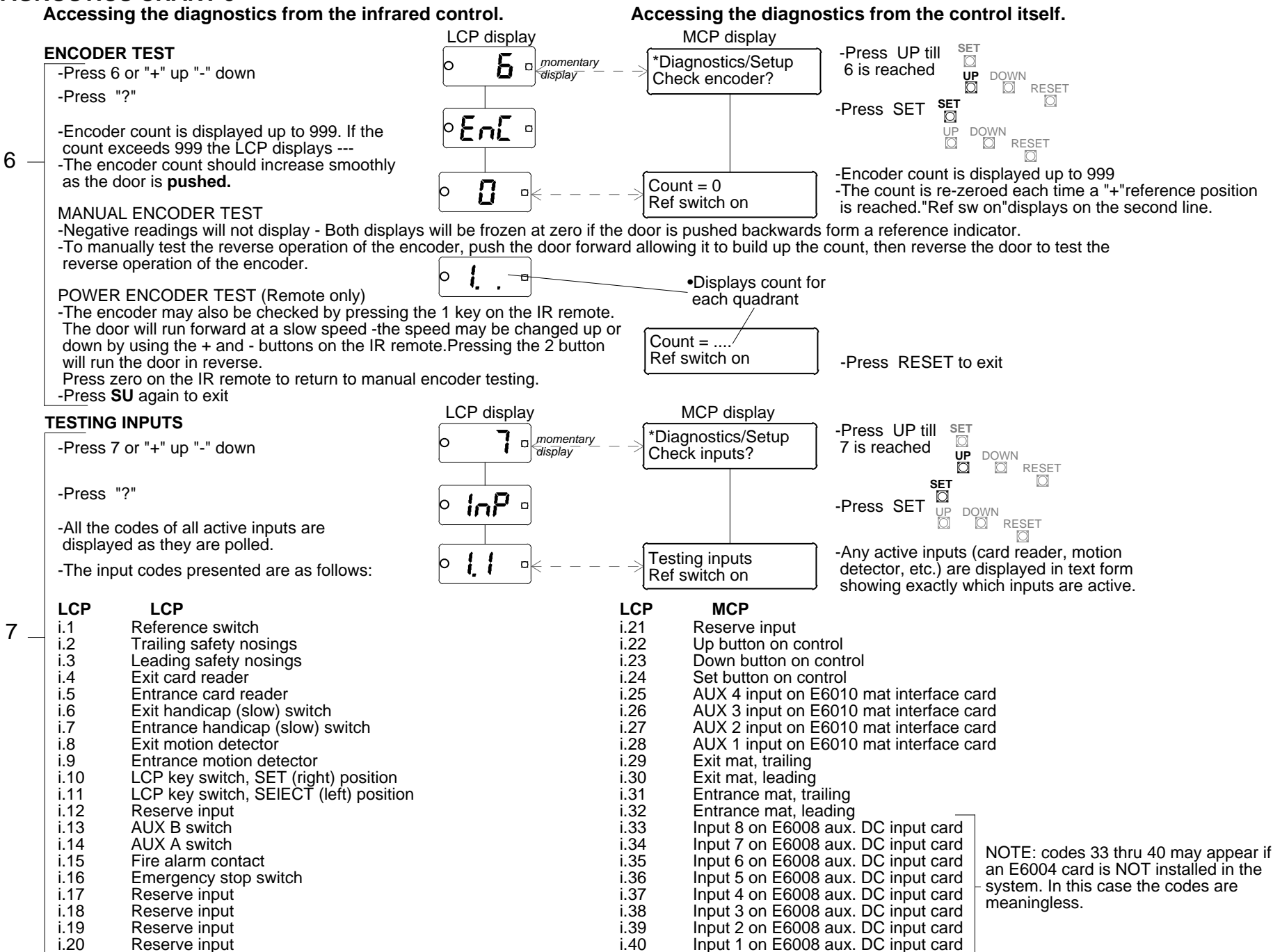

Accessing the diagnostics from the infrared control.

#### Accessing the diagnostics from the control itself.

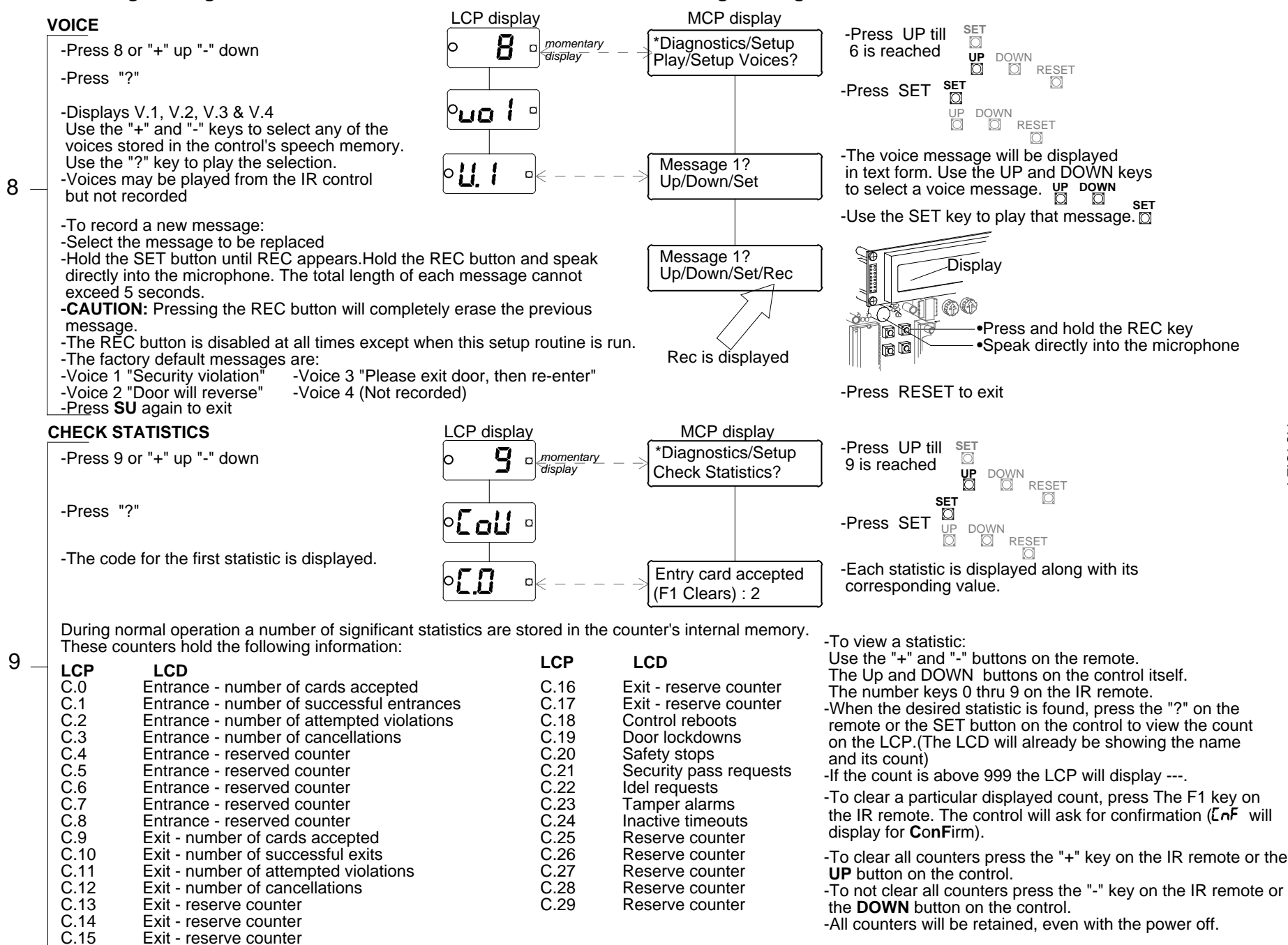

Accessing the diagnostics from the infrared control.

Accessing the diagnostics from the control itself.

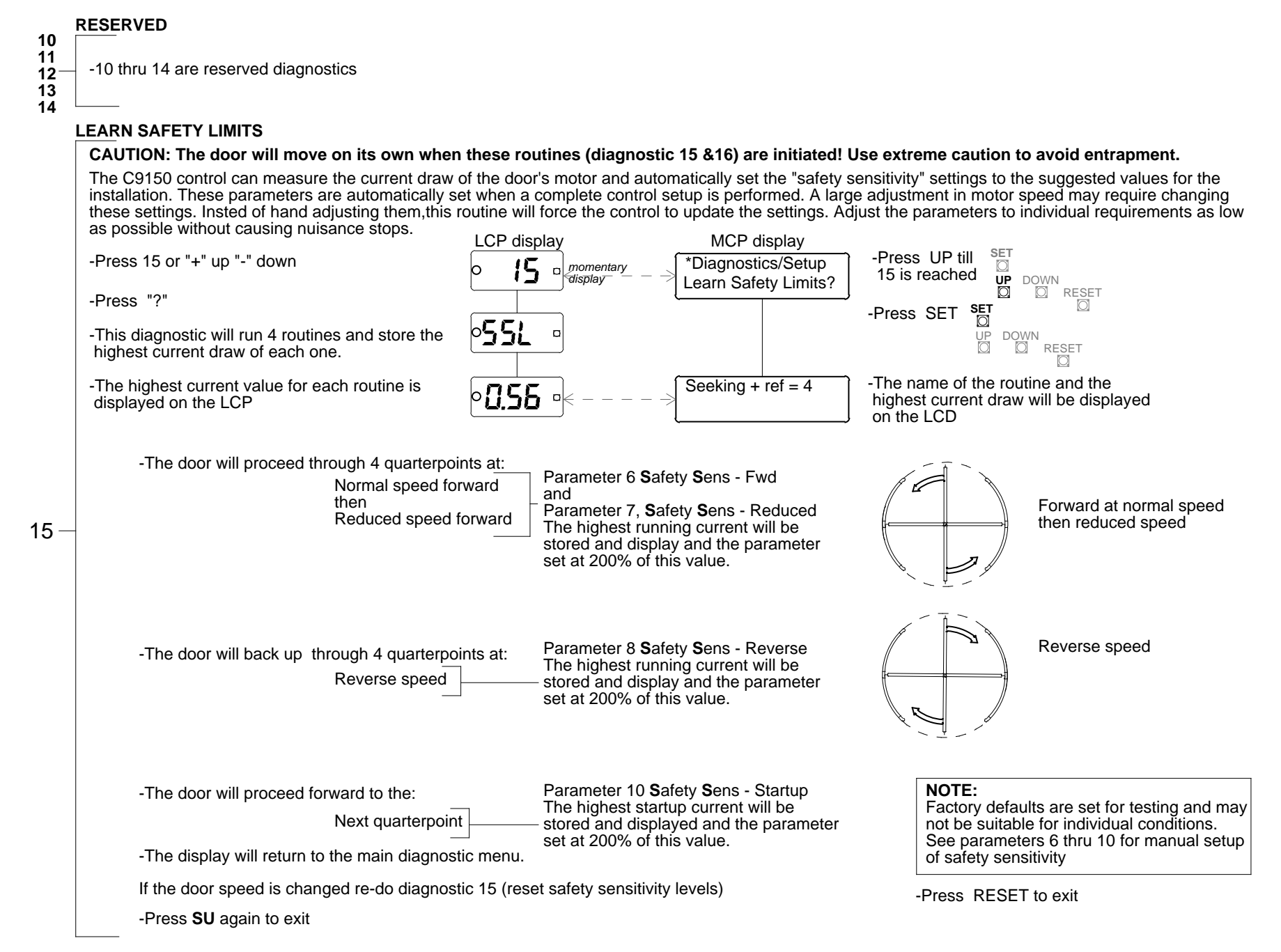

Accessing the diagnostics from the infrared control.

Accessing the diagnostics from the main control panel.

#### **COMPLETE SETUP**

CAUTION: The door will move on its own when this routine is initiated! use extreme coution to avoid entrapment.

This diagnostics allows a complete control setup to be performed. This diagnostic can be the most **DESTRUCTIVE** if it is performed accidentally. All parameters will be initially set to factory default and all counters are set to zero.

This diagnostic should always be performed when initially installing a door and **never** be performed without good reason otherwise.

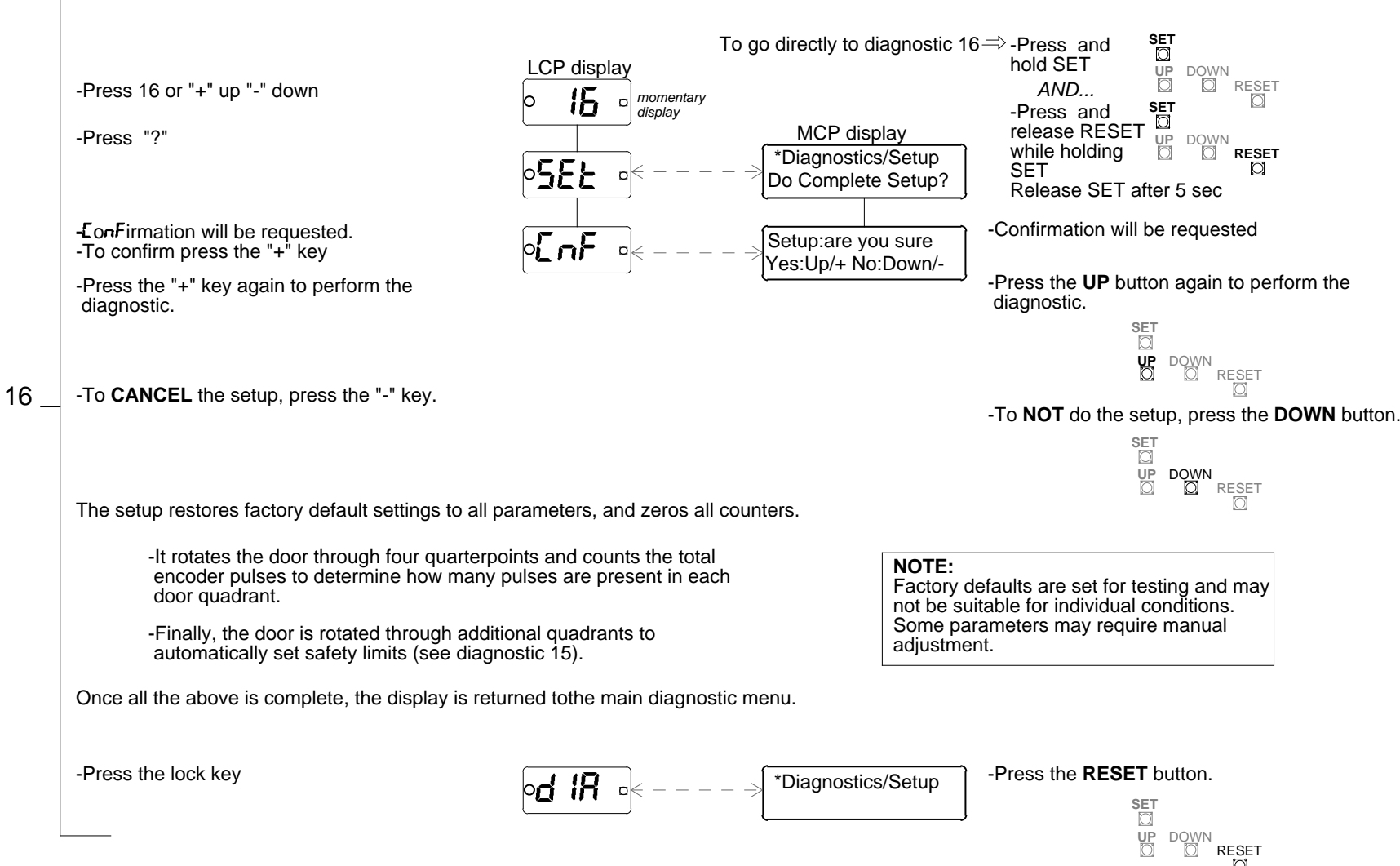

# 21. DOOR OPERATING MODES

The door must be inactive (standby condition) to change the mode.

#### **KEY SWITCH MODE SELECTION**

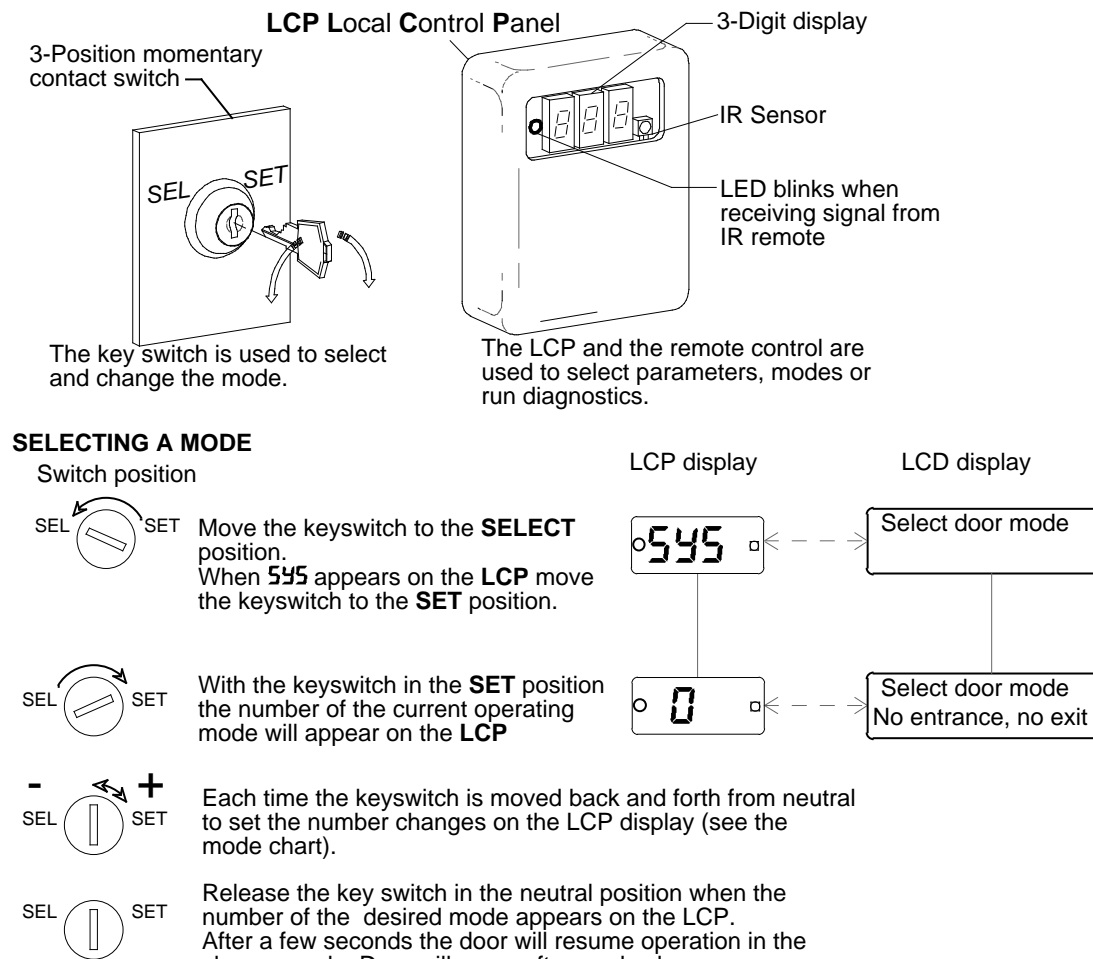

chosen mode. Door will move after mode change.

The number of available codes can be restricted to those required by the building management . Using parameters 44-59, certain modes can be restricted so they can not be accessed by the kewswitch.

#### HARD WIRED MODE SELECTION

NOTE

When parameter 60, remote mode select, is turned on, mode selection can NOT be made with the key switch or remote. When remote select is in use, remote mode A selects the door mode to use when terminals 3 and 4 of CN5 are open. Hard wired remote mode B selects the mode to be used when terminals 3 and 4 are closed. See parameter 60, 42 & 43.

#### MODE CHART

The following chart shows the 12 modes that are always available regardless of the software version available.

| MODE | STANDBY<br>POSITION | ENTRANCE       | EXIT           |
|------|---------------------|----------------|----------------|
| 0    | +                   | No entrance    | No exit        |
| 1    | +                   | Motec arms mat | Motec arms mat |
| 2    | +                   | Card           | Card           |
| 3    | +                   | Card           | Motec arms mat |
| 4    | +                   | No entrance    | Card           |
| 5    | +                   | No entrance    | Motec arms mat |
| 6    | <b>+</b>            | No entrance    | Mat actuates   |
| 7    | +                   | Card           | Mat actuates   |
| 8    | +                   | Mat actuates   | Mat actuates   |
| 9    | n/a                 | Freewheels     | Freewheels     |
| 10   | X                   | No entrance    | No exit        |
| 11   | X                   | Motec          | Motec          |

Standard operating software for the C9150 control does NOT allow "X" operation, except for a totally secure or free access door. All of these software versions end in even numbers (4.00, 4.02...)

Software to permit "X" position operation is available for an additional charge due to a licensing agreement. These software versions end in odd numbers (4.01, 4.03...)

These versions add 4 unique "X" position modes as shown below, for a total of 16.

| MODE | STANDBY<br>POSITION | ENTRANCE    | EXIT  |
|------|---------------------|-------------|-------|
| 12   | X                   | Card        | Card  |
| 13   | X                   | Card        | Motec |
| 14   | X                   | No entrance | Card  |
| 15   | X                   | No entrance | Motec |

# 21.1. DOOR OPERATING MODES (using the IR remote)

The door must be inactive (standby condition) to change the mode.

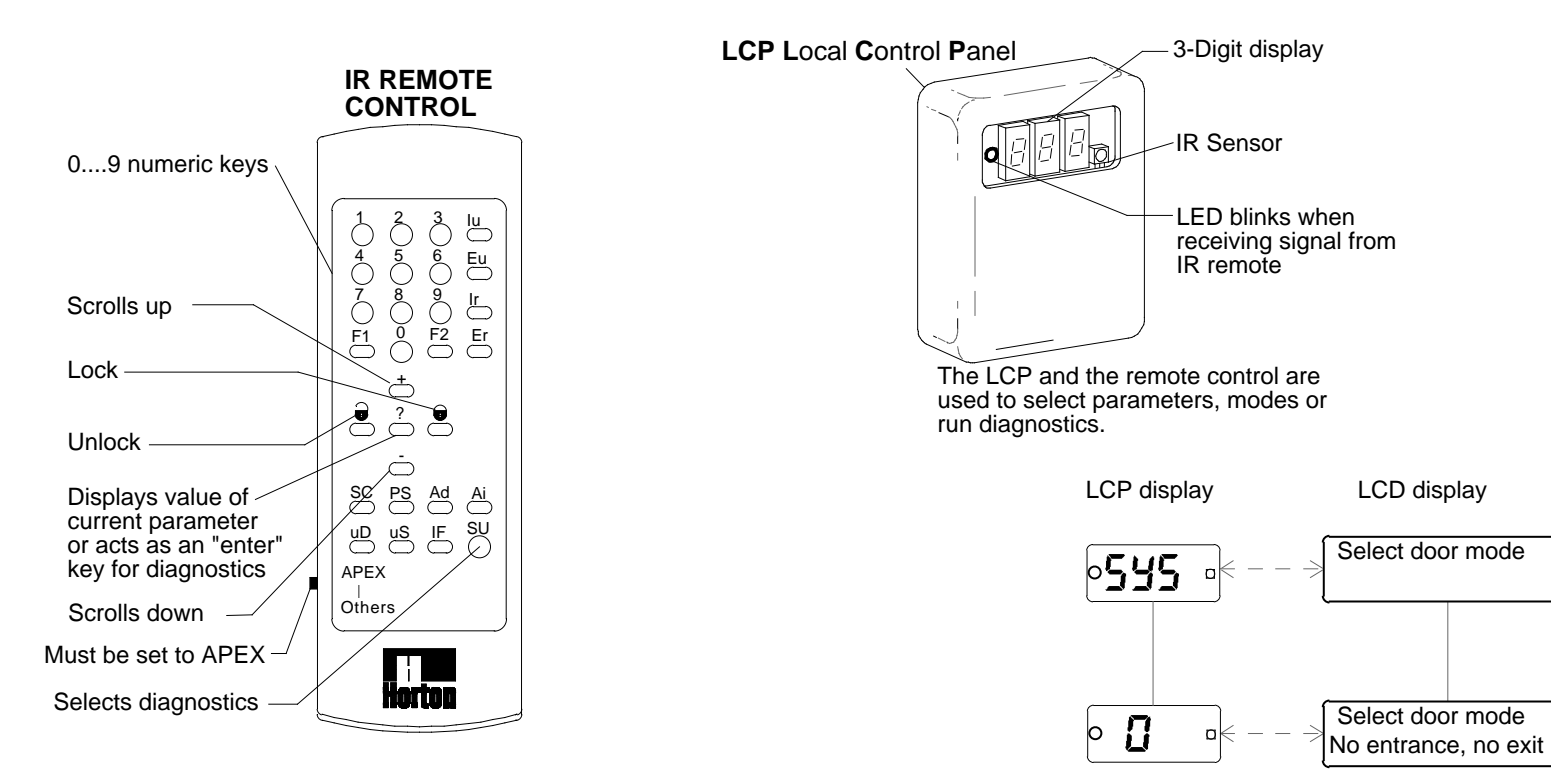

#### Accessing the modes from the infrared control.

#### To change the mode setting:

-Point the IR remote at the LCP and press "SU" -System "SYS" will display -While on SYS push "?" current mode will display -Press + or - to change the current setting

#### To control the lights:

-Point the IR remote at the LCP and press "SU" -System "SYS" will display -Press + or - to toggle to the lights

-The door must be inactive (in standby condition)

#### Accessing the parameters from the infrared control.

#### -Point the IR remote at the LCP and press unlock -The red LED on the LCP display will flash - indicating

the signal is being received.

-If the control was previously locked with a password, the LCP will show **UnL** to indicate that it is waiting for the unlock code.Enter the correct password within 5 seconds.

-If the correct password was entered or none was required, the parameter menu will be displayed. The display will be some parameter number such as *P*. 1

-Parameter will appear

-To view or adjust the setting of a parameter, briefly press the "?"

-Parameter value will appear

-Press the "+" or "-" key to change a yes or no or numeric parameter. Numeric values may be set with the number keys 0....9.

-Press the lock key to return to normal operation

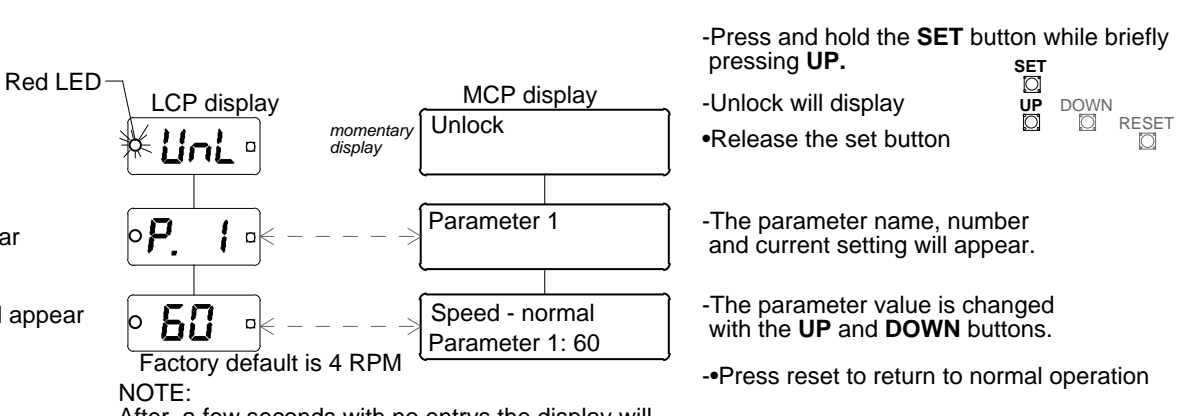

Accessing the parameters from the control itself.

After a few seconds with no entrys the display will switch back to the parameter number. The new value will be stored in memory

The values shown for parameters in the following charts are default values that are set when the complete control setup is performed. In most cases these values will be acceptable for ideal door performance. Do not adjust control parameters without having a desired goal in mind.

## Speed - (1)normal / (2)reduced / (3)reverse / (4&5) reserved

Parameters 1 thru 3 set the operating speed of the door during normal, reduced, and reverse run conditions (4 & 5 are reserved). The selected value directly equals the motor voltage. Acceptable values are 25 and up - the door will not turn below 25 volts. Horton suggest a run speed of 4 RPM as per ANSI 156.27. **CAUTION:** Higher settings increase the possibility of serious injury to pedestrains. These parameters should be set at the lowest acceptable speed.

#### Accessing parameters from the infrared control. Accessing parameters from the main control panel. MCP display P. | MAX 4 RPM per ANSI 156.27 LCP display Parameter 1 SET -Press UP or -Press "+" up "-" down or the number keys 0 DOWN to scroll to locate the desired parameter 1 UP Ø DOWN RESET SET -Press "?" to view the parameter Press SET Speed - normal 2 ЪĽ to view the Parameter 1: 60 parameter. RESET -Press "+" up "-" down or the number keys $\odot$ 3 to change the value SET -Press UP or Speed - reduced 79 $\odot$ DOWN to change Parameter 2: 45 UP DOWN 4 the setting Speed - reverse n Parameter 3: 45 5 Speed - (reserved 1) Π Parameter 4: 0 Reserved parameters P.5Speed - (reserved 2) Π b Parameter 5: 0 -Press RESET to exit -Press SU again to exit

#### Safety sens - forward / reduced / reverse / startup

Parameters 6 thru 8 and 10 (parameter 9 is reserved) set the sensitivity to increased motor current caused by obstructions to the doors. The default values are set at 15 - this means that a safety stop will occur if the motor current exceeds 1.5 amps During the control setup routine these values will be "tweaked" to 200% of the highest current found. For example: if during the forward run the maximum motor current detected was 1.2 amps, parameter 6 will be set at a value of 24 (2.4 amps).

Decreasing these values will provide greater safety and additional nusiance stops. Accessing parameters from the infrared control. Accessing parameters from the main control panel.

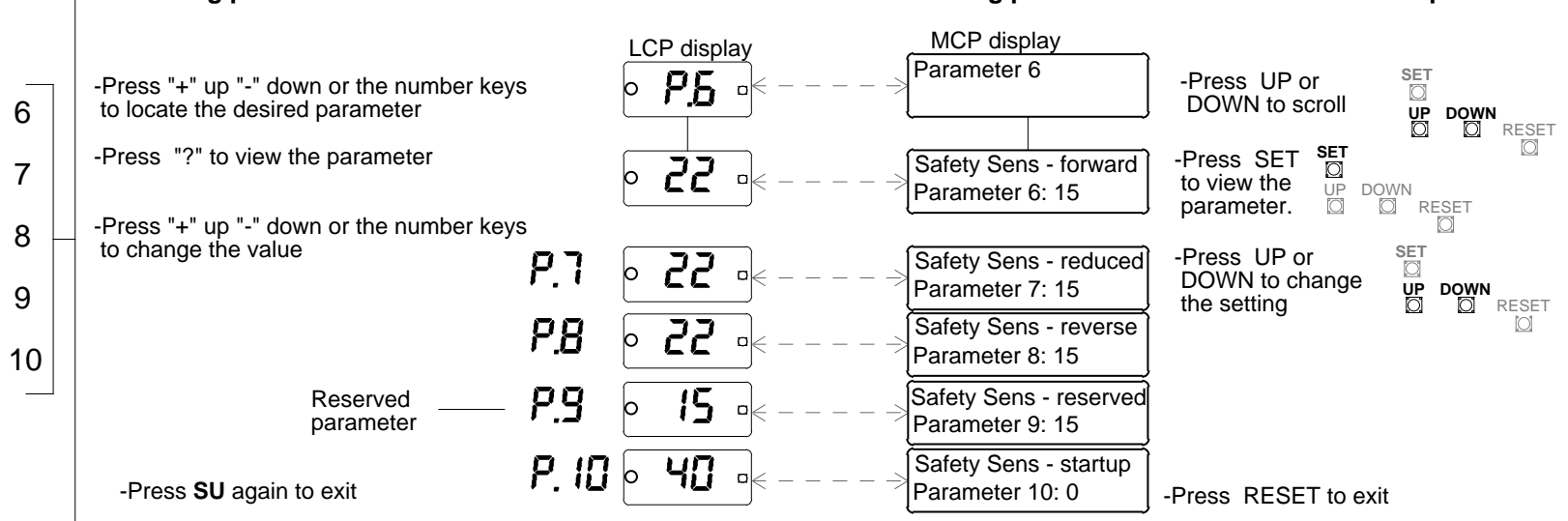

NOTE: If parameter 6, 7 or 8 is automatically set to 20 or more by the setup routine, or parameter 10 was set at 45 or more, execssive motor current is being drawn which may indicate a mechnical problem or a bind in the door.

-All time delay parameters are measured in 1/10 second intervals. Example: a parameter setting of 100 = 10.0 seconds. A setting of 20 = 2.0 seconds.

#### Safety stop time fwd / rev

Parameters 11 &12 determine how long the door will remain locked after a safety stop before it continues. Values below 20 (2.0 seconds) are NOT recommended.

#### Accessing parameters from the main control panel.

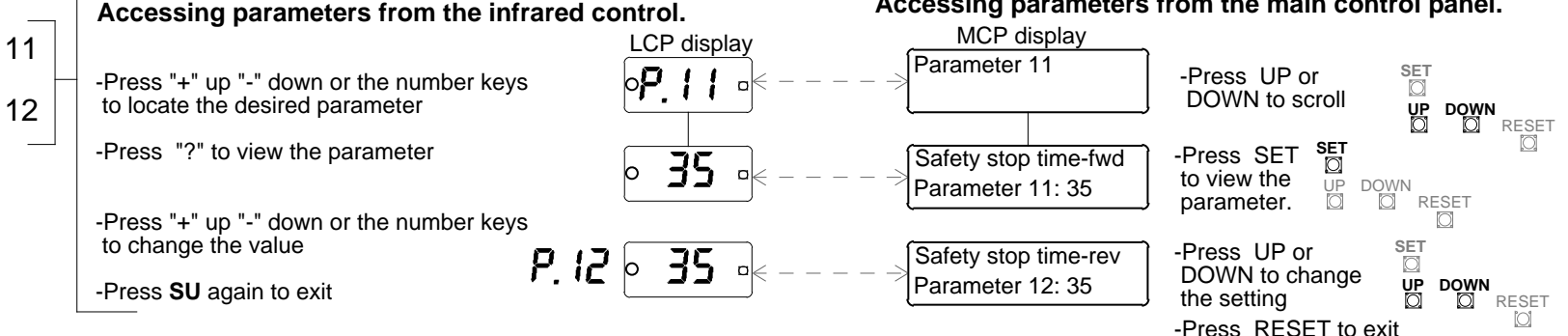

#### Inactive timeout

Parameter 13 sets the time the door will wait for mat activity before it "times out"following a valid card or motion detector presentation. When the door times out, it returns to the standby condition as follows:

Accessing parameters from the main control panel.

-All card requests are cancelled, if any were active.

-All motec timers are reset to zero.

-Parameter 13 is meaningless during "X" guarterpoint operation.

#### Accessing parameters from the infrared control.

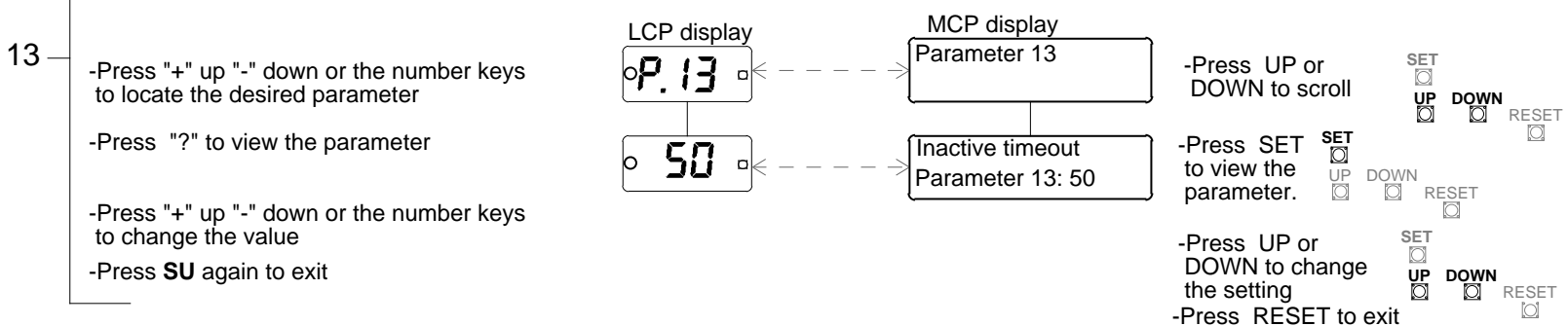

-All time delay parameters are measured in 1/10 second intervals. Example: a parameter setting of 100 = 10.0 seconds. A setting of 20 = 2.0 seconds.

#### Security pass timeout

Parameter 14 sets the time the door will wait before it "times out" following a security pass request. -When the door timesout, it returns to standby condition. -Parameter is meaningless during "X" quarterpoint operation.

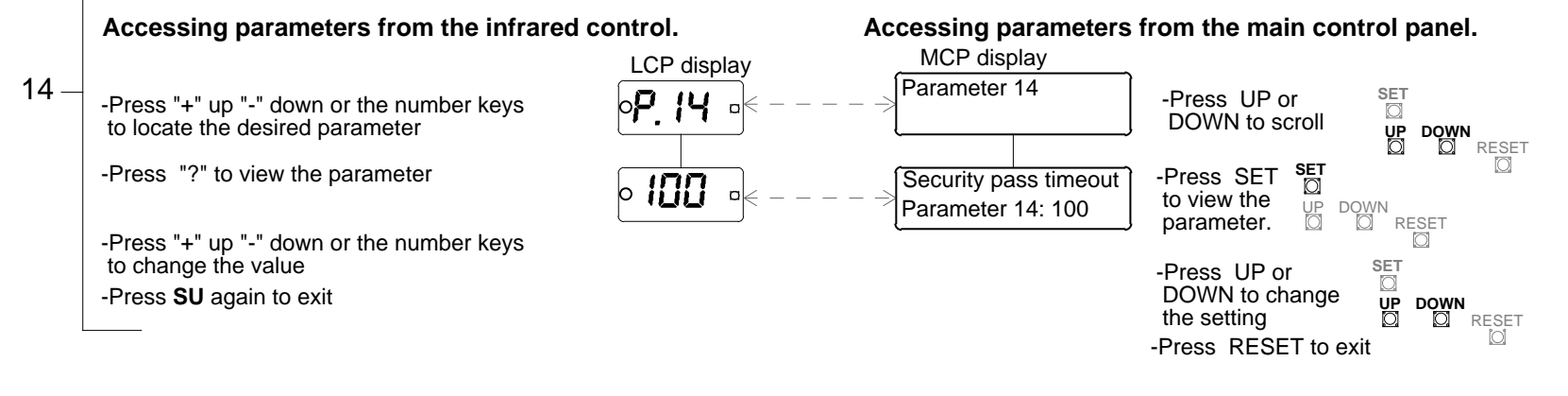

#### Idle mode timeout - For versions prior to build 28

Parameter 15 sets the time the door will wait for mat activity before it "times out" and proceeds to the next quarterpoint after it has been forced into the idle mode by a safety stop. The door must be totally idle before this timer begans running. Any activity whatsoever resets this delay. If parameter 15 is set to 100 and no cards, mats or motion detectors are encountered for 10 seconds following a safety stop to idle, the door resets itself by proceeding forward at reduced speed to the next quarterpoint position (either "+" or "x")

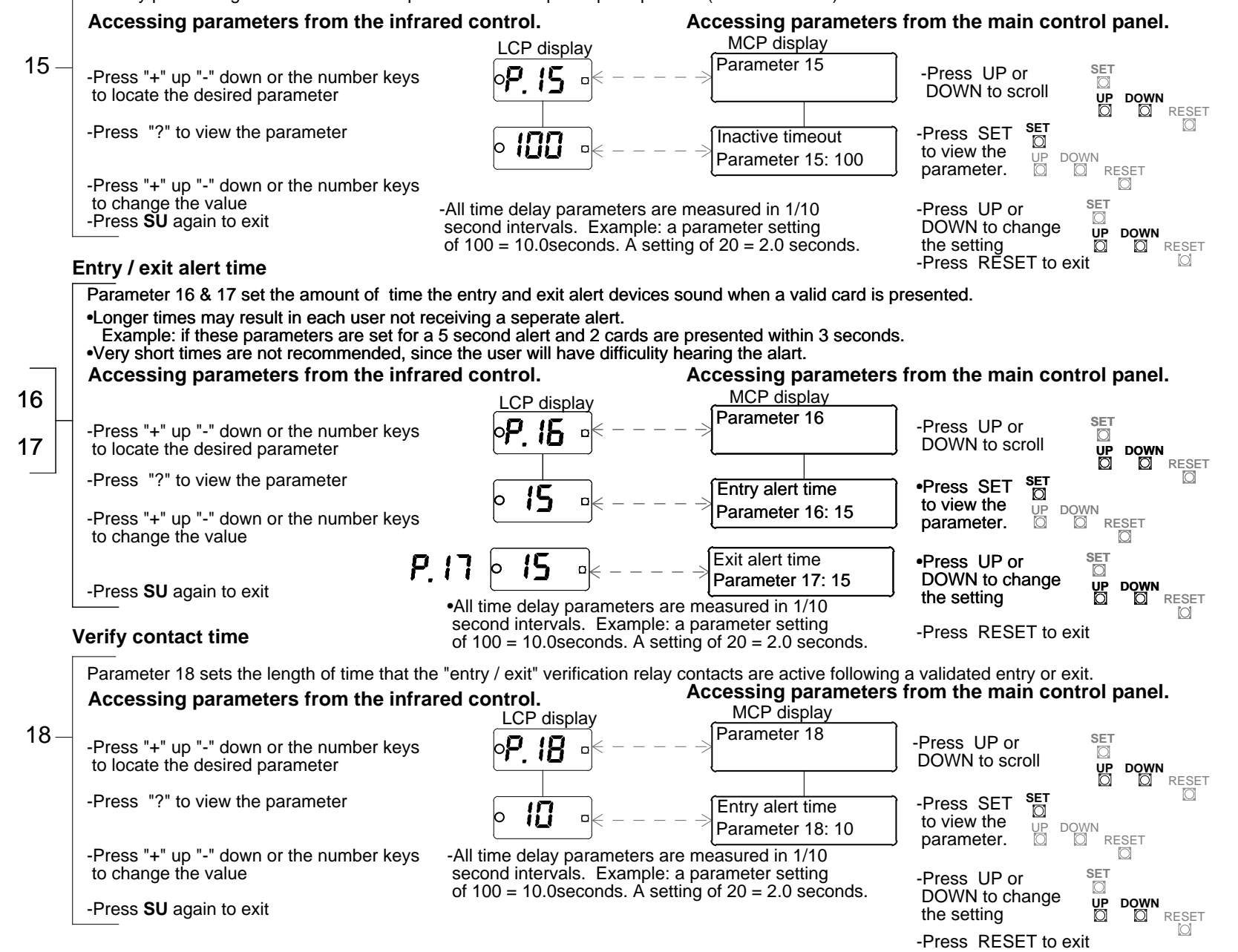

# H915.33

# 26. PARAMETER CHART 5

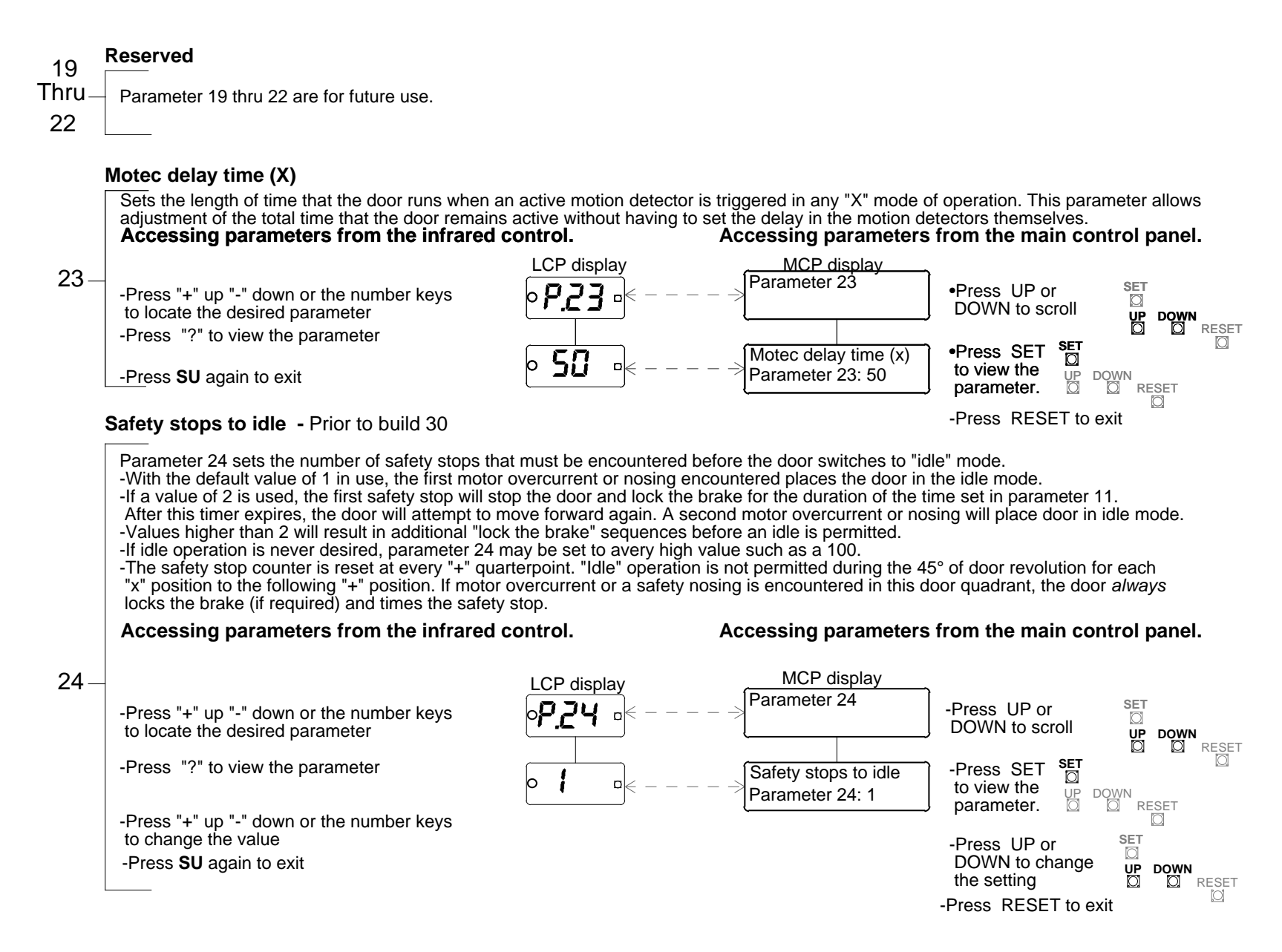

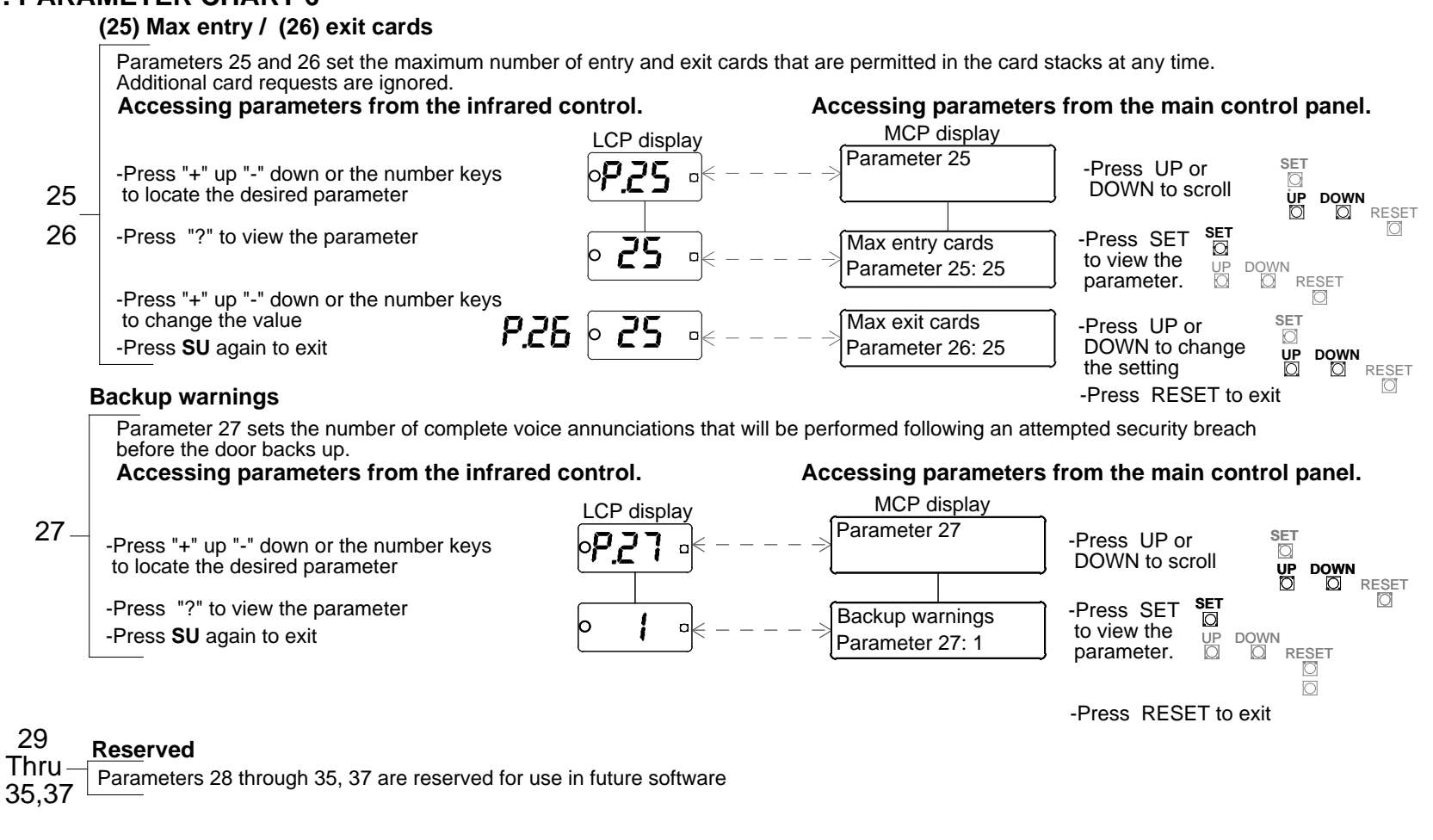

#### Idle beyond "X" - For versions prior to build 30

Parameters 36 determines the number of degrees past "X" where bump to idle is still active; up to a max of 20 degrees. The previous software goes to idle withn either a safety edge activation or a torgue stop between "+" & "x". After "x"it drives in slow speed to the next "+" to prevent a security breach. Accessing pareameters from the main control panel. Accessing parameters from the infrared control. MCP display 36-LCP display Parameter 29 '.36 -Press UP or -Press "+" up "-" down or the number keys DOWN to scroll to locate the desired parameter **V**P DÓŴN RESET -Press "?" to view the parameter SET •Press SET Reserved Ø Π O to view the ŮP -Press SU again to exit DÓŴN Parameter 29: 0 parameter. RESET

# Relay (38)K2, (39)K3 & (40) K4 mapping

Parameters 38, 39 and 40 set the function of relays K2, K3 and K4 on the motherboard.

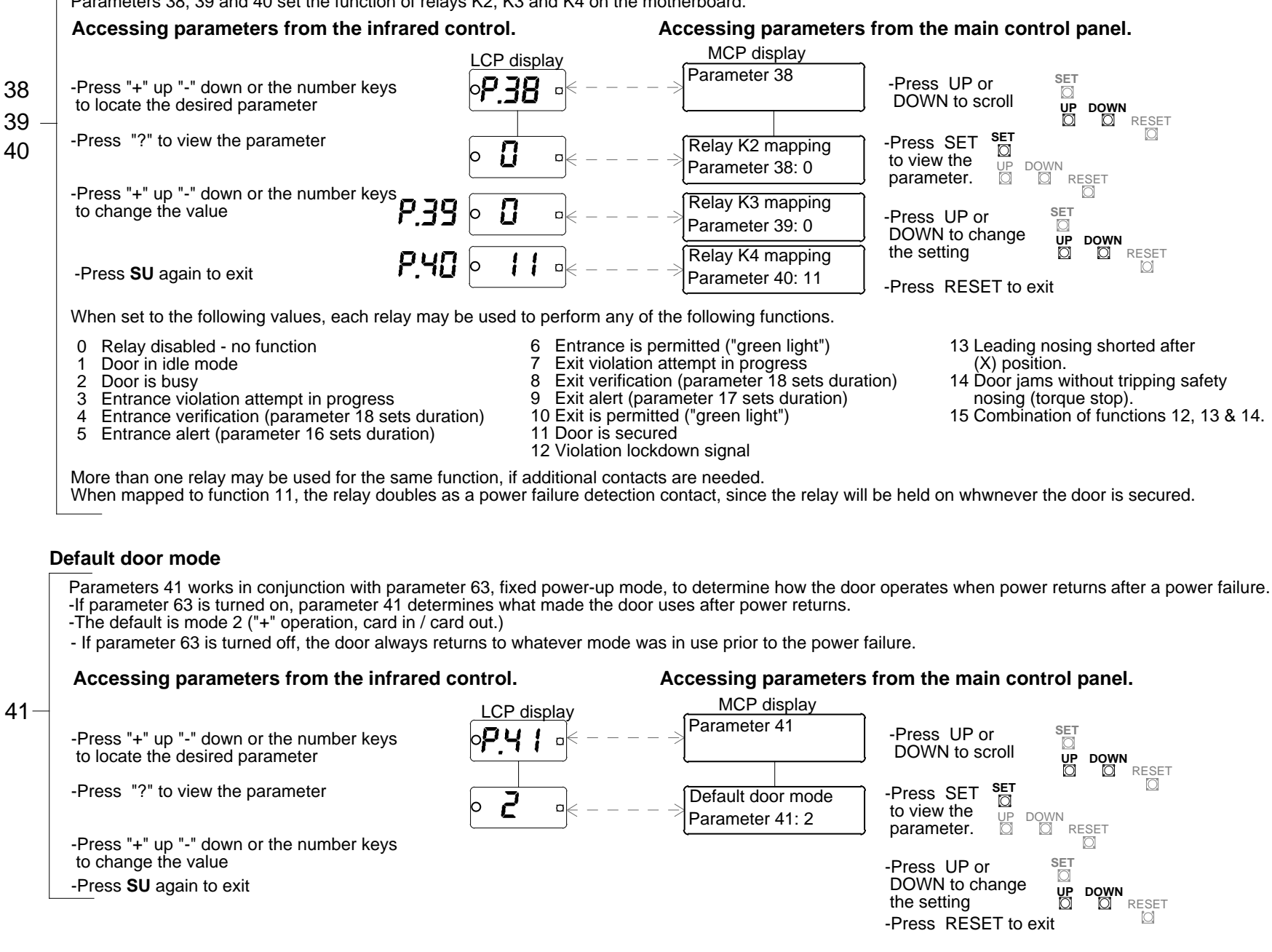

42

44 = 0

45 = 146 = 2

47 = 3

48 = 4

49 = 5

#### Hardwired (42) mode A / (43) mode B

Parameters 42 and 43 are only active if parameter 60, hard wired mode select is turned on. When remote mode select is in use: -Remote mode A selects the door mode to use when Aux A input is not active (terminals 3 & 4 of CN 5 are open). -Remote mode B selects the door mode to use when Aux A input is active (terminals 3 & 4 of connector CN5 are shorted together)

-Parameters 42 and 43 and 60 are use when the door mode is remotely controlled by a building management system. -If Parameter 60, remote mode select, is not in use the door mode is set with the LCP and parameters 42 and 43 are meaningless.

#### Accessing parameters from the infrared control.

#### Accessing parameters from the main control panel.

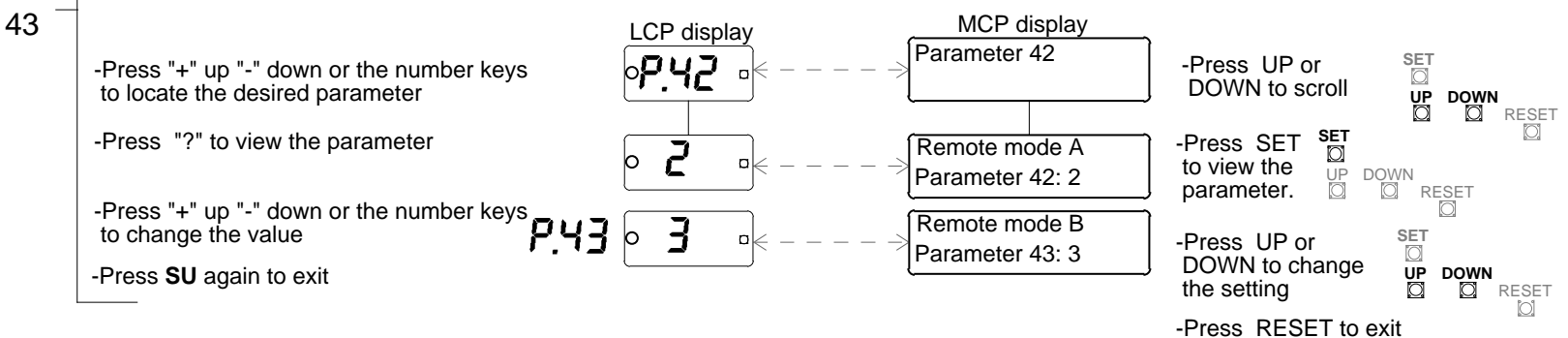

#### Mode 0 thru 15 permitted

Parameters 44 through 59 determine which modes are available at the keyswitch (LCP). Any mode that is set to NO will be skipped when the keyswitch is use to select a new door mode.

EXAMPLE: Setting parameter 53, mode 9 permitted, to "no" (door freewheel) mode cannot be selected by the keyswitch.

-If the software does not enable the "x" operation, the default setting for mode 12 permitted thru mode 15 permitted is "no". In these restricted versions, these parameters can be changed to "yes" by the technician, but the keyswitch will continue to skip over the unpermitted modes.

-If an attempt is made to use the restricted modes by enabling parameter 60, remote mode select, and setting either parameter 42, remote mode A, or parameter 42, remote mode B, to a restricted mode, the door will default to mode 2, "+" operation card in / card out instead

"X" operation requires an upgrade in software.

#### Accessing parameters from the infrared control.

#### Accessing parameters from the main control panel.

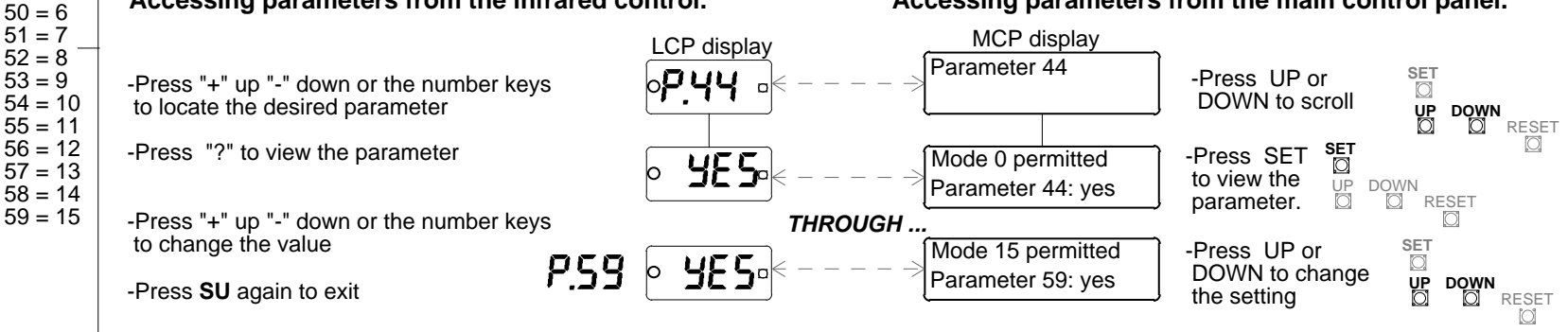

-Press RESET to exit

#### Remote mode select

Parameters 60 determines whether the door's operating mode is set locally by the keyswitch (LCP) or remotely by a building management system or by dry contacts. (See remote mode A, parameter 42, for additional information).

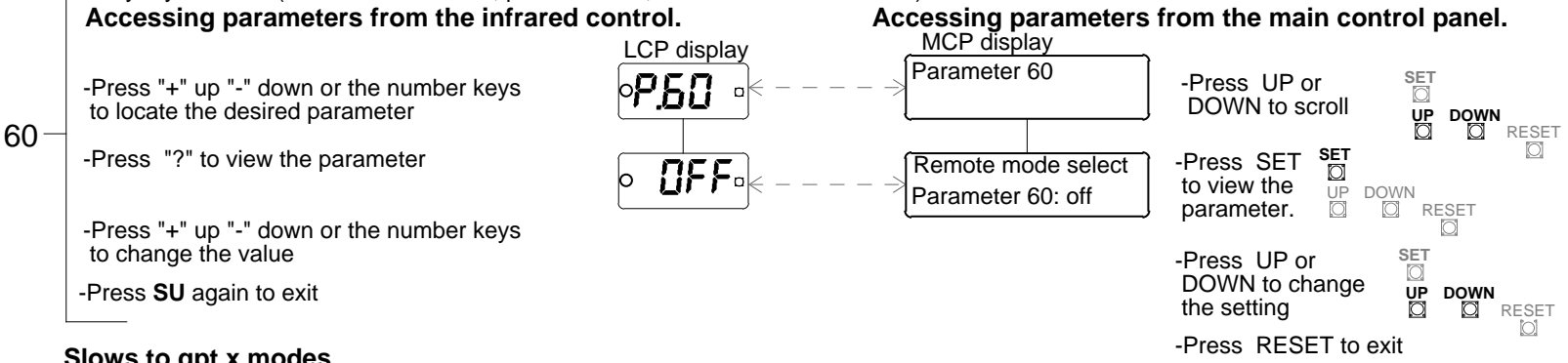

#### Slows to gpt x modes

When parameter 61 is turned on, the door will slow from normal speed to reduced speed at the final "+" position just prior to quarterpointing in any "x" mode of operation.

Parameter 61 is only used in conjection with "x" operation.

#### Accessing parameters from the infrared control. Accessing parameters from the main control panel. MCP display LCP display 61 -Parameter 61 SET -Press UP or -Press "+" up "-" down or the number keys 'n [O]DOWN to scroll DOWN RESET to locate the desired parameter UP Ø SET -Press "?" to view the parameter -Press SET Slows to gpt modes to view the UP O Parameter 61: off parameter. -Press "+" up "-" down or the number keys RESET to change the value SET -Press UP or -Press SU again to exit DOWN to change UP DOWN the setting O Ø RESET Clears mats every cycle -Press RESET to exit When parameter 62 is turned on, the door will stop at every "+" position regardless of whether another entrance or exit is permitted or not, and will insist that all mats be cleared after each cycle before the next cycle is permitted.

Parameter 62 is only used in connection with "+" operation.

#### Accessing parameters from the infrared control.

# Accessing parameters from the main control panel.

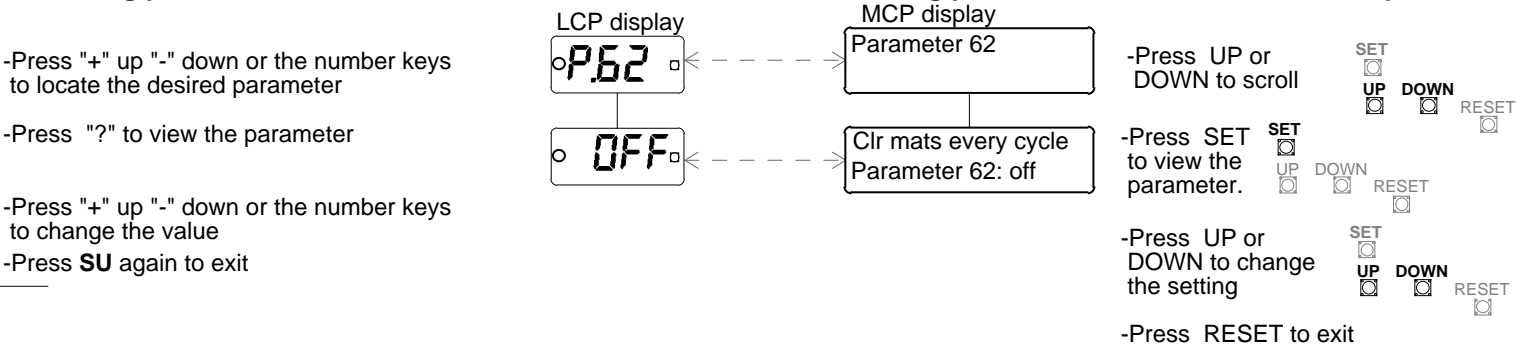

62-

## Fixed power-up mode

If parameters 63 is off, after a power failure or other system reset the door will always return to the mode of operation last in use. If parameter 63 is on, the door will use the mode selected in parameter 41 - default door mode.

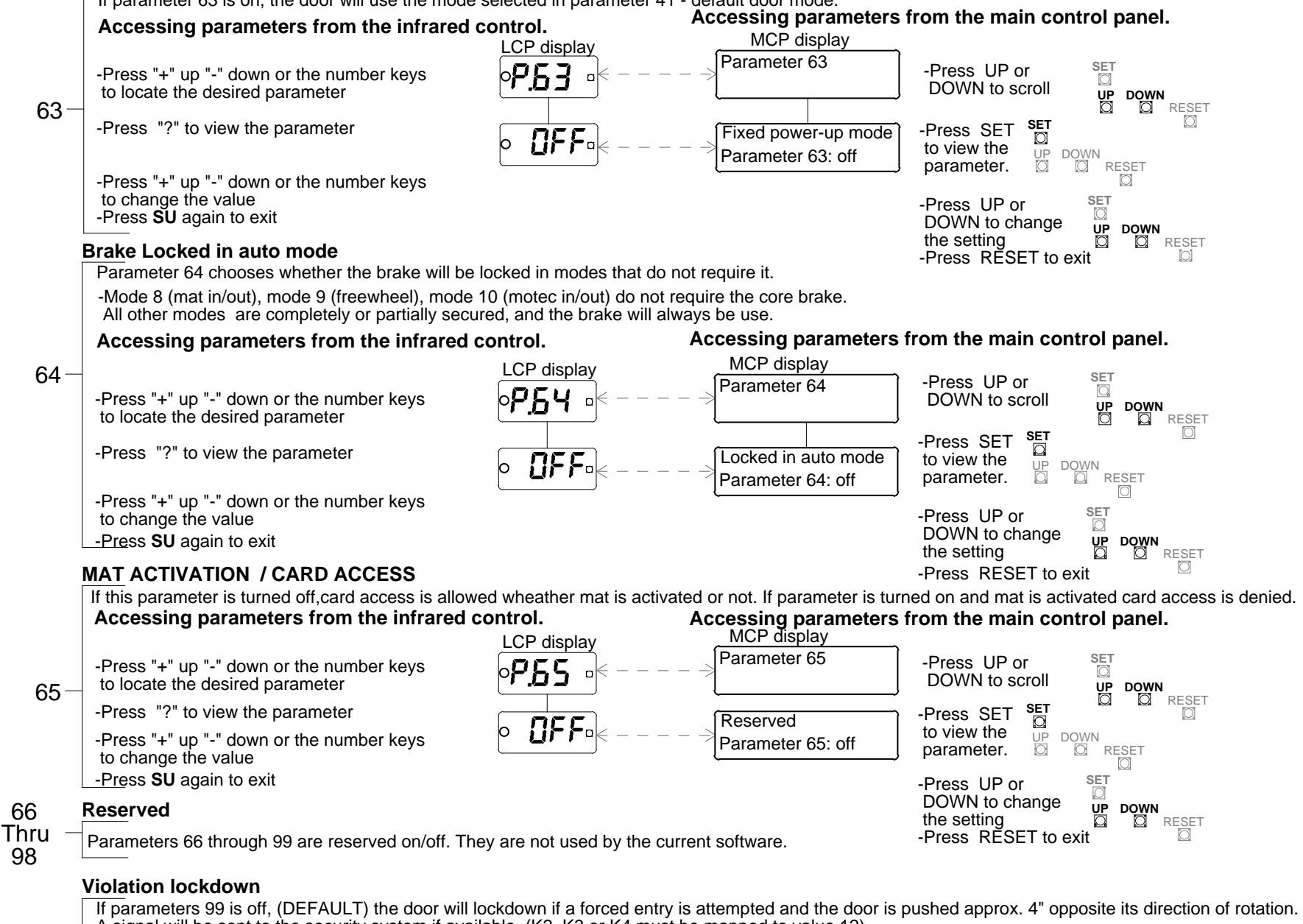

A signal will be sent to the security system if available. (K2, K3 or K4 must be mapped to value 12) If parameter 99 is on,the door will not lockdown, but a signal will be sent to the security system if available. (K2, K3 or K4 must be mapped to value 12) Access and set the paramete as described above

9.284d3 11\_04

99

# 32. PARAMETER QUICK REFERENCE CHART

| PARAMETER | FUNCTION               | DEFAULT  | Comments                                                                                      | SECTION          |
|-----------|------------------------|----------|-----------------------------------------------------------------------------------------------|------------------|
| 1         | Speed - Normal         | 60       | The selected value = the motor voltage (see diagnostics 2 for run speed)                      | 22               |
| 2         | Speed - Reduced        | 45       |                                                                                               | <u> </u>         |
| 3         | Speed - Reverse        | 45       |                                                                                               |                  |
| 4         | Reserved               | 0        |                                                                                               |                  |
| 5         | Reserved               | 0        |                                                                                               | 22               |
| 6         | Safety sens - Forward  | 22       | Sensitivity of the door's safety circuit to obstructions                                      | 23               |
| 7         | Safety sens - Reduced  | 22       |                                                                                               |                  |
| 8         | Safety sens - Reverse  | 22       |                                                                                               |                  |
| 9         | Safety sens - Reserved | 15       |                                                                                               |                  |
| 10        | Safety sens - Startup  | 40       |                                                                                               |                  |
| 11        | Safety stop time fwd   | 35       | Time delays are measured in $1/10 \sec (35 = 3.5 \sec)$                                       |                  |
| 12        | Safety stop time rev   | 35       |                                                                                               | 23               |
| 13        | Inactive time out      | 50       | Not used in "x" quarterpoint operation                                                        | 20               |
| 14        | Security pass time out | 100      | Not used in "x" quarterpoint operation                                                        | 24               |
| 15        | Idle mode time out     | 100      | For versions prior to build 30                                                                | 25               |
| 16        | Entry alert time       | 15       |                                                                                               | 25               |
| 17        | Evit alert time        | 15       |                                                                                               |                  |
| 18        | Verify contact time    | 10       |                                                                                               | 25               |
| 10        | Reserved time delay    | 10       |                                                                                               | 25               |
| Thru      |                        | 10<br>†  |                                                                                               | 20               |
| 22        | Peserved time delay    | 10       |                                                                                               |                  |
| 22        | Motoc dolay time (X)   | 50       |                                                                                               |                  |
| 23        | Sefety stops to idle   | 1        | Time duration is not with parameter 11. For varians prior to build 20                         | 26               |
| 24        | Max antry aarda        | 1        |                                                                                               | 20               |
| 20        | Max entry cards        | 25       |                                                                                               | 21               |
| 20        | Nax exil calus         | 20       |                                                                                               | Ĩ                |
| 21        | Backup warnings        | l I<br>↑ | Only used when the deer is port of a network                                                  |                  |
| 20        | Reserved               |          | Only used when the door is part of a network                                                  |                  |
| 29        |                        |          |                                                                                               |                  |
| Inru      |                        |          |                                                                                               | ↓                |
| 35        | Reserved               |          |                                                                                               |                  |
| 36        | 0 - 20 degrees         | ÷        | No. of degrees past "X" where bump to idle stavs active For versions prior to build 30        |                  |
| 37        | Reserved               | 0        |                                                                                               | 27               |
| 38        | Relay K2 mapping       | 0        |                                                                                               | 28               |
| 39        | Relay K3 mapping       | 0        |                                                                                               |                  |
| 40        | Relay K4 mapping       | 11       |                                                                                               |                  |
| 41        | Default door mode      | 2        | Used in conjunction with parameter 63                                                         | 2 <sup>*</sup> 8 |
| 42        | Remote mode A          | 2        | Parameter 60 must be turned on                                                                | 29               |
| 43        | Remote mode B          | 3        | Parameter 60 must be turned on                                                                | <u> </u>         |
| 44        | Mode 0 permitted       | Yes      | Mode that is turned off is skipped by the keyswitch (See modes chart)                         |                  |
| Thru      |                        | ↑        |                                                                                               | <b>F</b>         |
| 59        | Mode 15 permitted      | Ýes      | Mode that is turned off is skipped by the keyswitch (See modes chart)                         | 29               |
| 60        | Hard wired mode select | Off      | When this parameter is turned on, the door mode is controlled remotely by hard wired device   | 30               |
| 61        | Slows to got x modes   | Off      | Only used with "x" quaternoint operation                                                      | 30               |
| 62        | Cir mats every cycle   | Off      | Only used with "+" guaterpoint operation                                                      | 30               |
| 63        | Fixed power-up mode    | Off      | If this parameter is on the door will use the mode selected in parameter 41                   | 31               |
| 64        | Locked in auto modes   | Off      | Brake furned of fin modes 8.0 and 10                                                          | <br>↑            |
| 65        | Mat acty / card access | Off      | Off card access allowed any time . On while mat sensor is active card access is denided       |                  |
| 66        | Reserved               | Öff      | on our access anowed any time - on while that sensor is active card access is defined         |                  |
| Thru      |                        | 1        |                                                                                               |                  |
| 08        | Reserved               | Ôff      |                                                                                               | ↓ ↓              |
| 90        | Violation lockdown     | Off      | Looke the deer if it is forced in the direction encepts to its retation.                      | 21               |
| 33        |                        |          | Locks the door if it is forced in the direction opposite to its rotation.Entrapment can occur | 51               |

# **33. DIAGNOSTICS QUICK REFERENCE CHART**

| DIAG | FUNCTION                      | Comments                                                                                                    | SECTION |
|------|-------------------------------|----------------------------------------------------------------------------------------------------|---------|
| 1    | Check power supply            | Displays DCV output of the power supply to operate the motor & brake                                            | 15      |
| 2    | Check door speed              | LCP displays door revolutions MCP displays motor voltage & RPM                                                  | 15      |
| 3    | Check motor voltage & current | LCP displays motor current, MCP displays motor current & voltage                                                | 16      |
| 4    | Check brake voltage & current | LCP displays brake voltage, MCP displays brake current & voltage                                                | 16      |
| 5    | Check brake voltage & current | LCP displays brake current, MCP displays brake current & voltage                                                | 16      |
| 6    | Encoder test                  | LCP and MCP display encoder count in each quadrant                                                              | 17      |
| 7    | Testing inputs                | LCP displays codes of active inputs, MCP displays text of active inputs                                         | 17      |
| 8    | Voice                         | Play back or record a message                                                                                   | 18      |
| 9    | Check statistics              | LCP displays code, MCP displays statistic and its value                                                         | 18      |
| 10   | Reserved                      | Reserved for future use                                                                                         | 19      |
| 11   | 4                             | A contract of the second second second second second second second second second second second second second se | 19      |
| 12   |                               |                                                                                                    | 19      |
| 13   |                               |                                                                                                    | 19      |
| 14   | Reserved                      | Reserved for future use                                                                                         | 19      |
| 15   | Learn safety limits           | Sets the safety limits by current sensing                                                                       | 19      |
| 16   | Complete setup                | Restores factory default settings to all parameters, and zeros all counters                                     | 20      |

# 34. ERROR CODES

All errors except 7 are considered major and require a keyswitch reset to clear them and restart the door.

# LCP

display

- *Er 1* **Direction error** (the door was pushed in the wrong direction when not in idle). If the door is properly set up this run time error will never be seen because the safety stop will kick in before the door can be stopped manually and pushed in the wrong direction.
- *Er2* Drive system failure This is either a run time or setup error and indicates that the motor could not be (Motor test see H915.41 & 42) ramped to the proper voltage.

| Er∃ | Motor current excessive - only occurs during setup phase   | (Motor test see H915.41 & 42)   |
|-----|------------------------------------------------------------|---------------------------------|
| EгЧ | No reference switch - only occurs during setup phase       | (Encoder test see H915.41 & 42) |
| Er5 | Encoder phasing incorrect - only occurs during setup phase | (Encoder test see H915.41 & 42) |

- Er6 No encoder pulses received only occurs during setup phase (Encoder test see H915.41 & 42)
- *Er* 7 Brake failure A run time error that is displayed if insufficient brake voltage and / or current are detected (Brake test see H915.41 & 42) when the door is supposed to be secure. It is self-clearing when proper voltage is restored.
- ErB High voltage DC failure
- Er9 System failure

# **35. TROUBLE SHOOTING AND ADJUSTMENTS**

# For Security revolver MOTOR, BRAKE AND ENCODER

If trouble is found in the C9007-1 use this supplement to locate the specific part and replace only the defective part. HORTON AUTOMATICS WILL NO LONGER SERVICE THE 9007-1 AS A COMPLETE UNIT.

# The following test are conducted using publication H915 (C9150-2/3 setup instructions)

# **MOTOR TEST for VOLTAGE and CURRENT**

Note: See H915.7 to access the diagnostic setup.

Refer to diagnostic 3 of H915.22. The test may be ran using the IR control or the control itself.

When diagnostic 3 is selected the motor should run.

-The voltage should read 60vdc ±10% if parameter 1 is at factory default

-The current should read .50 to1.5

If the current is high- (over 1.5) check the resistance in the motor (500 rpm motor should read 13 to 18 ohms )f the current is absent or low- check wiring, connections and resistance.

# **ENCODER TEST**

Refer to diagnostic 6 of H915.23. The test may be ran using the IR control or the control itself. When diagnostic 6 is selected the encoder count is displayed If a defective part is found it can be individually

replaced.

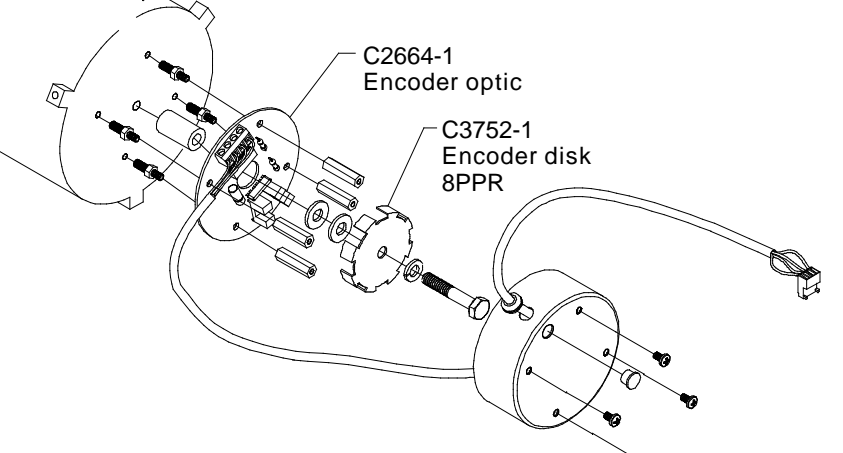

⇒ Wht–Γ

Blk 5

To the power

8\_04

supply

# **BRAKE TEST**

Refer to diagnostic 4 & 5 of H915.22. The test may be ran using the IR control or the control itself. If the brake is mechanically engaging there will be an audible click and the door can't be pushed.

-The voltage should read 100vdc ±10%

-The current should read approx 200ma

If the current is zero or close toit, check the wiring and connections.

If no wiring problems are found - disconnect the brake at the location shown below.

# **DISCONNECT POWER FOR THIS TEST**

-The resistance range should be 450 ohms ±10%

-If the resistance is zero the coil is shorted and C9910 should be replaced

-If the resistance is infinite the coil is open and C9910 should

be replaced

-If the voltage and resistance are normal but the brake fails to engage

check the mechanical adjustments on the next page.

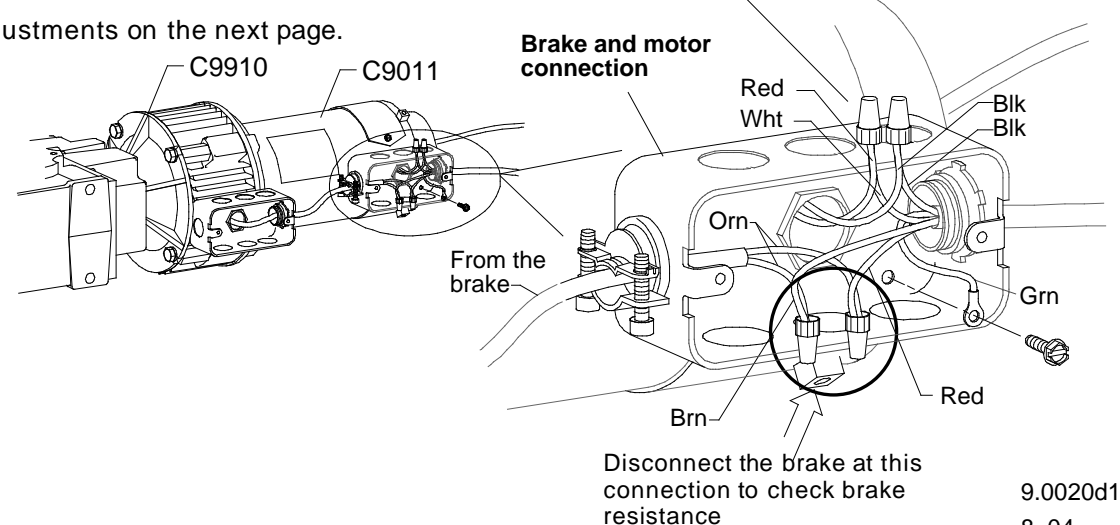

Motor (Red) =

Motor (Blk)

# 36. Wiring VISDOM HS<sup>™</sup>

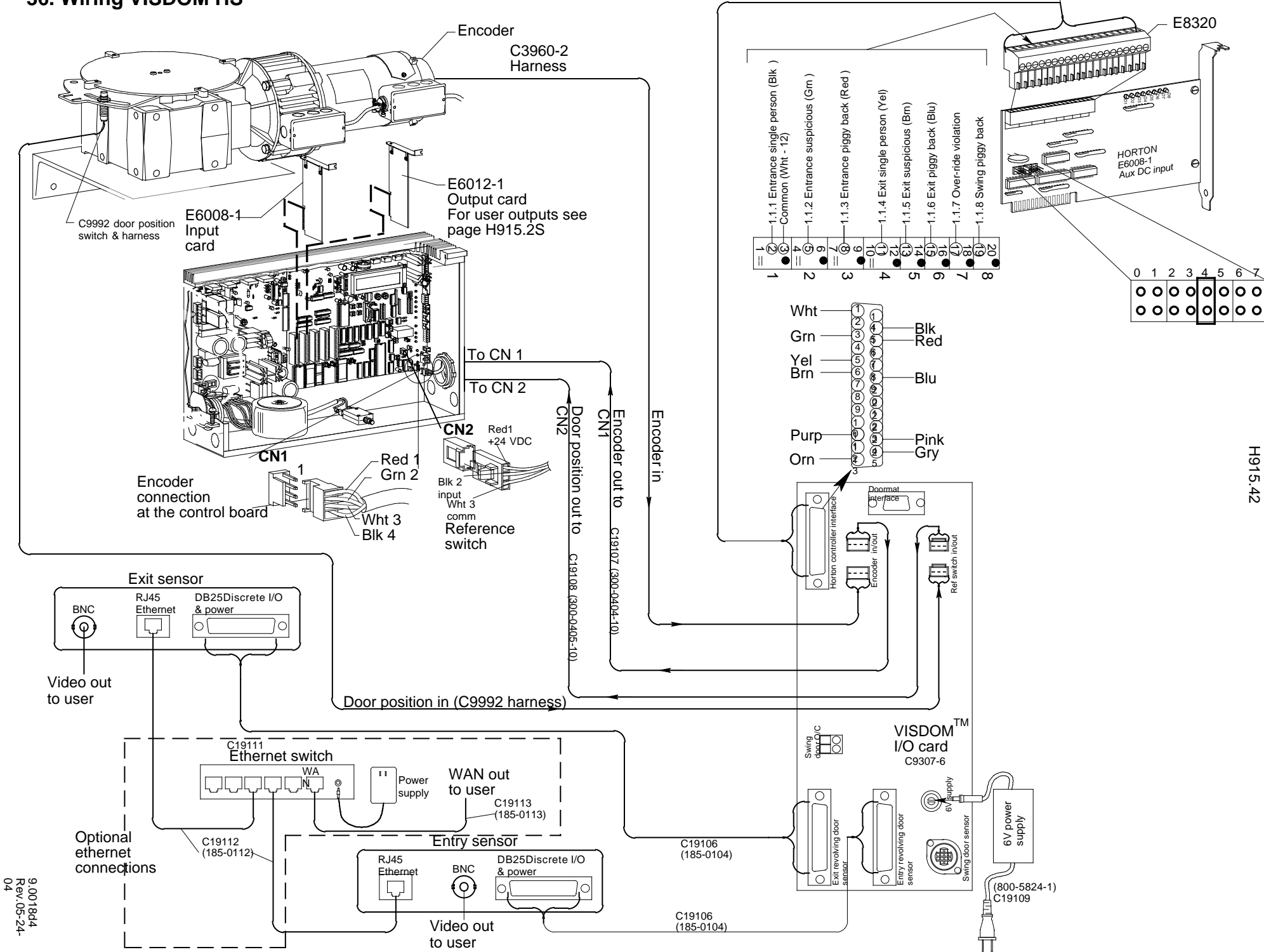

-To E6012-1

# **37.** Wiring, VISDOM $HS^{TM}$ user outputs

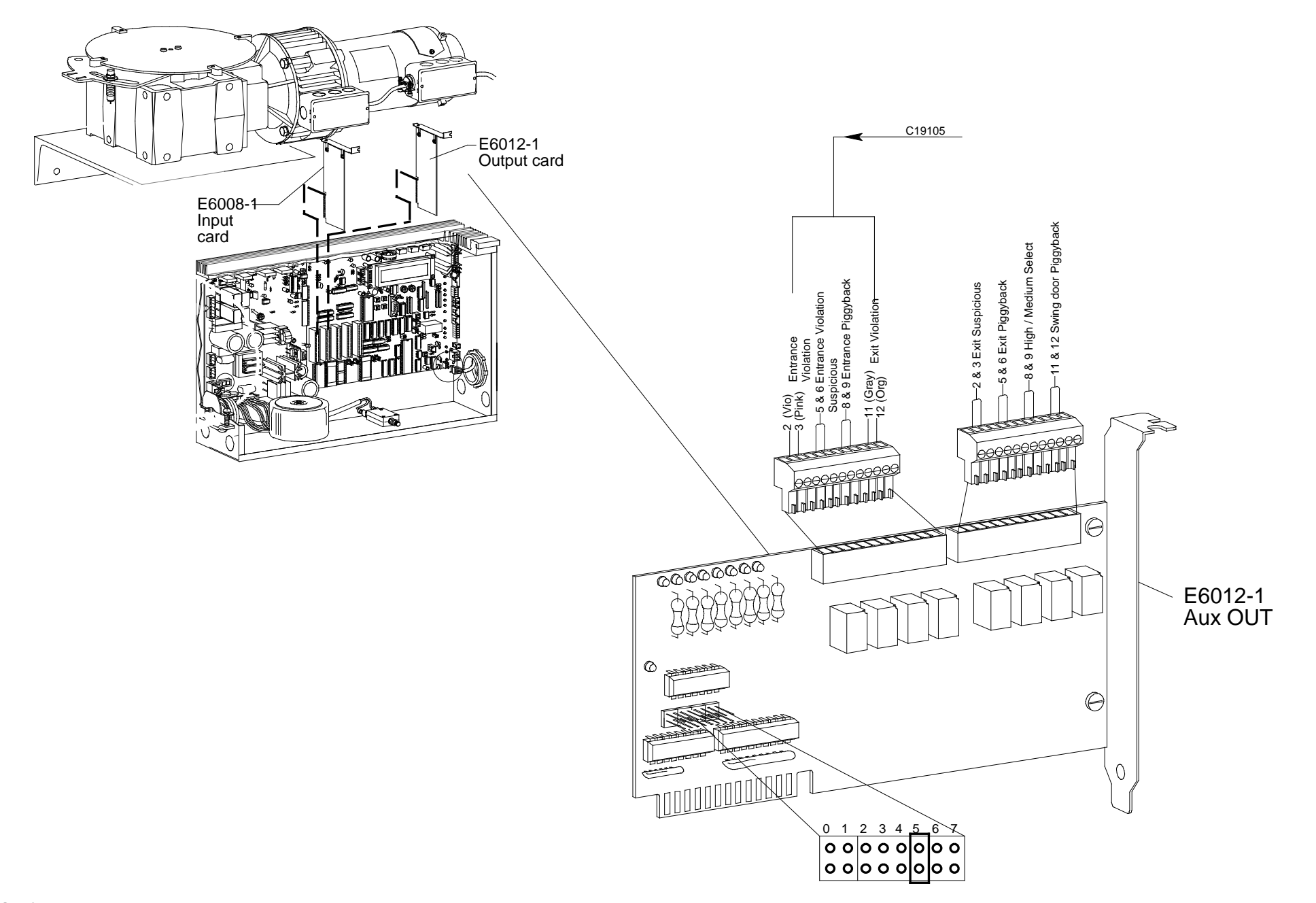

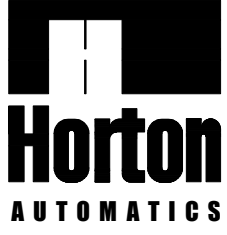

4242 Baldwin Boulevard Corpus Christi, Texas, U.S.A. 78405-3399 Tel: 800-531-3111, 361-888-5591 Fax: 800-531-3108, 361-888-6510 Internet: http://www.hortondoors.com Horton Automatics, Ltd. Unit A, Hortonwood 31 Telford, Shropshire, England TF1-4GS Tel: 01952 670169, Fax: 0192 670181 International Tel: ++44-1952-670169 International Fax: ++44-1952-670181

**C** S A Division of Overhead Door Corporation, A Sanwa Shutter Company

Form H915, JAN 2005, printed in U.S.A. Horton Automatics reserves the right to improve the product and change its specifications without notice.